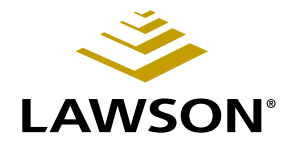

# Surgical Instrument Management User Guide

Version 9.0.0 May 2006 Document Number SIMUG-90UW-01

Lawson Supply Chain Management

#### Legal Notices

Lawson® does not warrant the content of this document or the results of its use. Lawson may change this document without notice.

**Export Notice:** Pursuant to your agreement with Lawson, you are required (at your own expense) to comply with all laws, rules, regulations, and lawful orders of any governmental body that apply to you and the products, services or information provided to you by Lawson. This obligation includes, without limitation, compliance with the U.S. Foreign Corrupt Practices Act (which prohibits certain payments to governmental officials and political parties), U.S. export control regulations, and U.S. regulations of international boycotts. Without limiting the foregoing, you may not use, distribute or export the products, services or information provided to you by Lawson except as permitted by your agreement with Lawson and any applicable laws, rules, regulations or orders. Non-compliance with any such law, rule, regulation or order shall constitute a material breach of your agreement with Lawson.

**Trademark and Copyright Notices:** All brand or product names mentioned herein are trademarks or registered trademarks of Lawson, or the respective trademark owners. Lawson customers or authorized Lawson business partners may copy or transmit this document for their internal use only. Any other use or transmission requires advance written approval of Lawson.

© Copyright 2006 Lawson Software, Inc. All rights reserved.

# Contents

# List of Figures

| Chapter 1 | <b>Overview of Surgical Instrument Management</b>                                                                                                    | 11                                                                                     |
|-----------|----------------------------------------------------------------------------------------------------|----------------------------------------------------------------------------------------|
|           | What Is the Surgical Instrument Life Cycle?<br>How Surgical Instrument Integrates with Other Lawson Applications<br>Surgical Instrument Management Process Flow                                                                                                    | 11<br>13<br>13                                                                         |
| Chapter 2 | Setting Up Surgical Instrument Management                                                                                                    | 15                                                                                     |
|           | Concepts in this Chapter                                                                                                    | 16                                                                                     |
|           | What Is User Management?<br>What Is Location Management?<br>What Is Item Management?<br>What Is Manufacturer Management?<br>How Do I Manage Printers?                                                                                                    |                                                                                        |
|           | Procedures in This Chapter                                                                                                    | 20                                                                                     |
|           | Logging into the Web Application<br>Navigating Search Results<br>Adding Users<br>Adding Users from the Portal<br>Modifying Users<br>Viewing and Printing Users<br>Inactivating Users<br>Adding Groups<br>Modifying Groups<br>Viewing and Printing Groups<br>Viewing and Printing Groups<br>Adding Companies<br>Adding Companies   | 21<br>22<br>22<br>24<br>25<br>27<br>28<br>29<br>29<br>29<br>30<br>31<br>31<br>32<br>33 |
|           | Viewing and Printing Companies<br>Inactivating Companies<br>Adding Locations<br>Adding Locations from Procurement<br>Modifying Locations<br>Viewing and Printing Locations<br>Inactivating Locations<br>Printing Location Labels<br>Adding Sub-Locations.<br>Printing Sub-Locations<br>Inactivating Sub-Locations<br>Adding Items | 34<br>35<br>35<br>36<br>38<br>40<br>41<br>41<br>42<br>43<br>44<br>44<br>44             |

|           | Bulk Loading Items from Procurement      | 51                 |
|-----------|------------------------------------------|--------------------|
|           | Viewing and Printing Items               | 53                 |
|           | Inactivating Items                       | 54                 |
|           | Adding Manufacturers.                    | 56                 |
|           | Modifying Manufacturers                  | 5/                 |
|           |                                          | 30                 |
|           | Adding Printers                          | 59<br>50           |
|           | Modifying Printers                       | 61                 |
|           | Deleting Printers                        | 63                 |
|           | Mapping Printers to Locations            | 64                 |
|           | Mapping Label Printers to Workstations   | 65                 |
| Chapter 3 | Working with Tray Lists                  | 67                 |
|           | Concepts in This Chapter                 | . <mark>6</mark> 8 |
|           | What Is a Trav List?                     | 68                 |
|           | What is a Tray ID?                       | 68                 |
|           | What Is a Peel Pack?                     | 68                 |
|           | Procedures in This Chapter               | . <b>69</b>        |
|           | Adding Tray Lists                        | 69                 |
|           | Searching for Items to Add to Tray Lists | 73                 |
|           | Cloning Tray Lists                       | 73                 |
|           | Modifying Tray Lists                     | 77                 |
|           | Viewing and Printing Tray Lists          | 80                 |
|           | Adding Tray List Values                  | 82                 |
|           | Deleting Tray List Values                | 82                 |
|           | Replacing Tray List Items                | 83                 |
| Chapter 4 | Working with Tray Management             | 87                 |
|           | Concepts in This Chapter                 | . 88               |
|           | What is a Hot Tray?                      | 88                 |
|           | Procedures in This Chapter               | . 89               |
|           | Associating Trays with Tray Lists        | 89                 |
|           | Disassociating Trays Lists from Trays    | 90                 |
|           | Managing Hot Trays                       | 91                 |
| Chapter 5 | Working with Tray Assembly               | 93                 |
|           | Concepts in This Chapter                 | . 94               |
|           | What Is Tray Assembly?                   | ۵ı                 |
|           | What Is an Assembly ID?                  | 94                 |

|           | What Is a Peel Pack?                                   |     |
|-----------|--------------------------------------------------------|-----|
|           | What Is an Exception?                                  |     |
|           | What Exceptions Can Be Logged for Tracked Instruments? |     |
|           | What Is a Loaner?                                      |     |
|           | Procedures in This Chapter                             | 96  |
|           | Configuring Tray Assembly                              |     |
|           | Assembling Trays                                       |     |
|           | Assembling Peel Packs                                  | 104 |
|           | Assembling Loaners                                     | 105 |
|           | Reprinting Assemblies                                  | 107 |
| Chapter 6 | Working with Sterilization                             | 109 |
|           | Concepts in This Chapter                               | 110 |
|           | What Are Sterilization Loads?                          |     |

| Chapter / Using the Handheid Application |
|------------------------------------------|
|------------------------------------------|

| ang the Handheid Application | 119 |
|------------------------------|-----|
| Concepts in This Chapter     | 120 |

|                                            | -   |
|--------------------------------------------|-----|
| What Is a Handheld Terminal?               |     |
| What Is Decontamination?                   |     |
| What Is Case Cart Picking?                 |     |
| What Is a Pick List?                       |     |
|                                            |     |
| Procedures in This Chapter                 | 121 |
| Launching the Handheld Application         |     |
| Transferring Carts to Decontamination      |     |
| Creating Batches                           |     |
| Creating Sterilization Loads               |     |
| Transferring Instruments, Trays, and Carts |     |
| Case Cart Picking                          |     |
|                                            |     |

Procedures in This Chapter ......111 View and Printing Sterilization Loads......114 

119

| Concepts in This Chapter<br>What Is a Case Cart?<br>Procedures in This Chapter<br>Running Tray Reports<br>Running Case Cart Reports<br>Tracking Instruments<br>Unning SIM Reports<br>Running Activities Reports<br>Running Inventory Reports<br>Running Productivity Reports<br>Running Instruments Reports<br>Running Instruments Reports<br>Running Instruments Reports | 128<br>128<br>129<br>129<br>130<br>131<br><b>133</b><br>133<br>136<br>140<br>141                                                                                                    |
|----------------------------------------------------------------------------------------------------|----------------------------------------------------------------------------------------------------|
| What Is a Case Cart?         Procedures in This Chapter         Running Tray Reports         Running Case Cart Reports         Tracking Instruments         unning SIM Reports         Running Activities Reports         Running Inventory Reports         Running Productivity Reports         Running Instruments Reports         Running Instruments Reports          |                                                                                                    |
| Procedures in This Chapter Running Tray Reports Running Case Cart Reports Tracking Instruments Unning SIM Reports Running Activities Reports Running Inventory Reports Running Productivity Reports Running Instruments Reports Running Instruments Reports Running Instruments Reports Running Instruments Reports                                                       | 129<br>                                                                                                    |
| Running Tray Reports<br>Running Case Cart Reports<br>Tracking Instruments<br>unning SIM Reports<br>Running Activities Reports<br>Running Inventory Reports<br>Running Productivity Reports<br>Running Instruments Reports<br>Running Instruments Reports                                                                                                    |                                                                                                    |
| Running Case Cart Reports<br>Tracking Instruments<br>unning SIM Reports<br>Running Activities Reports<br>Running Inventory Reports<br>Running Productivity Reports<br>Running Instruments Reports<br>Running Instruments Reports                                                                                                    |                                                                                                    |
| Tracking Instruments                                                                                                    | 131<br><b>133</b><br>133<br>136<br>140<br>141                                                                                                    |
| unning SIM Reports         Running Activities Reports         Running Inventory Reports         Running Productivity Reports         Running Instruments Reports         Cansfer Using the Web Application                                                                                                    | <b>133</b><br>133<br>136<br>140<br>141                                                                                                    |
| Running Activities Reports<br>Running Inventory Reports<br>Running Productivity Reports<br>Running Instruments Reports<br><b>Tansfer Using the Web Application</b>                                                                                                    | 133<br>136<br>140<br>141                                                                                                    |
| Running Inventory Reports                                                                                                    | 136<br>140<br>141                                                                                                    |
| Running Productivity Reports<br>Running Instruments Reports                                                                                                    | 140<br>141                                                                                                    |
| Running Instruments Reports                                                                                                    | 141                                                                                                    |
| ansfer Using the Web Application                                                                                                    |                                                                                                    |
| <b>-</b>                                                                                                    | 145                                                                                                    |
| Transferring Instruments, Trays, Batches, and Carts                                                                                                    | 145                                                                                                    |
| unning Global Reports                                                                                                    | 147                                                                                                    |
| Running Productivity Reports                                                                                                    | 147                                                                                                    |
| onfiguring Surgical Instrument Management                                                                                                    | 149                                                                                                    |
| Adding Case Carts                                                                                                    | 149                                                                                                    |
| Adding List Values                                                                                                    |                                                                                                    |
| Deleting List Values                                                                                                    |                                                                                                    |
| Adding Parameter Names                                                                                                    | 151                                                                                                    |
| Removing Parameter Names                                                                                                    | 151                                                                                                    |
| Adding Test Names                                                                                                    | 152                                                                                                    |
| Removing Test Names                                                                                                    |                                                                                                    |
| Adding Units of Measure for Parameter/Test Results                                                                                                    |                                                                                                    |
| Removing Units of Measure for Parameter/Test Results                                                                                                    |                                                                                                    |
| Adding Sterilization Stages                                                                                                    |                                                                                                    |
| Adding Sterilization Daramotore/Tests                                                                                                    | 104<br>155                                                                                                    |
| Removing Sterilization Parameters/Tests                                                                                                    | 155                                                                                                    |
| Adding Sterilization Processes                                                                                                    | 156                                                                                                    |
| Adding Sterilization Equipment                                                                                                    |                                                                                                    |
| Tray Assembly Configuration                                                                                                    | 157                                                                                                    |
| ocumentation Conventions and Support                                                                                                    | 159                                                                                                    |
|                                                                                                    |                                                                                                    |
|                                                                                                    | Adding Case Carts<br>Adding List Values<br>Deleting List Values<br>Adding Parameter Names<br>Removing Parameter Names<br>Adding Test Names<br>Removing Test Names<br>Adding Units of Measure for Parameter/Test Results<br>Removing Units of Measure for Parameter/Test Results<br>Adding Sterilization Stages<br>Removing Sterilization Stages<br>Adding Sterilization Parameters/Tests<br>Removing Sterilization Parameters/Tests<br>Adding Sterilization Processes<br>Adding Sterilization Equipment<br>Tray Assembly Configuration<br>Documentation Conventions and Support |

## Index

# **List of Figures**

# Chapter 1 Overview of Surgical Instrument Management

| Figure 1. Procedure flow: | Surgical I | Instrument Life Cycle | 11 |
|---------------------------|------------|-----------------------|----|
| Figure 2. Procedure flow: | Surgical I | Instrument Management | 14 |

# **Chapter 1**

# **Overview of Surgical Instrument Management**

The Lawson Surgical Instrument Management (SIM) application enables hospitals to track surgical instruments and trays throughout their life cycle from procurement, to assembly, packaging, sterilization, storage, distribution, and utilization. You can use SIM to better manage and track instruments and trays. The application improves operation standardization and staff effectiveness.

The Surgical Instrument Management application integrates web browser terminals/workstations with wireless handheld devices, application servers, and database servers to provide up-to-date monitoring and tracking of instruments.

### What Is the Surgical Instrument Life Cycle?

SIM tracks surgical trays throughout their life cycle. After the trays are used in the operating room, Sterile Processing departments typically divide into four areas to accomplish the following functions: decontamination, tray assembly, sterilization, and sterile storage and case picking.

Figure 1. Procedure flow: Surgical Instrument Life Cycle

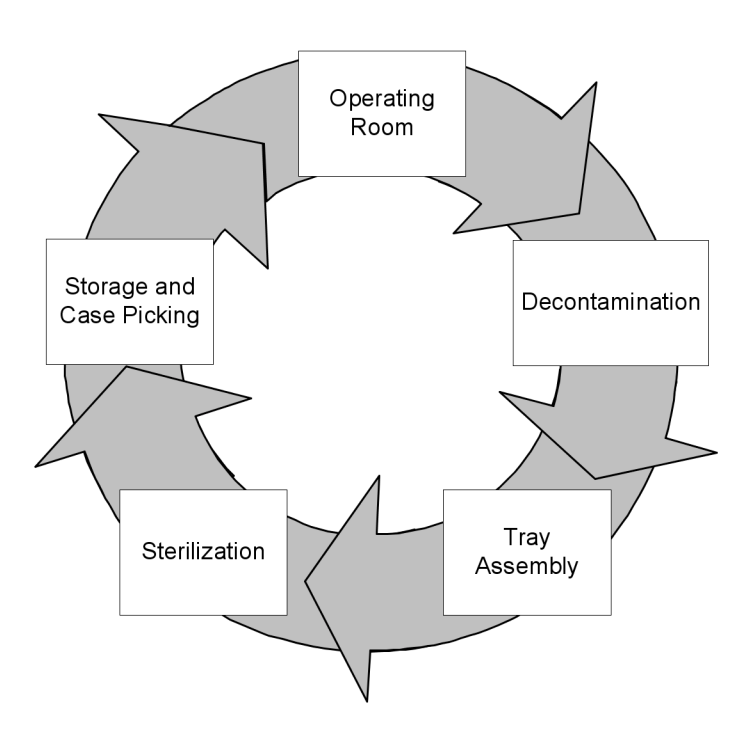

### **Operating Room**

Managing the sterile surgical instruments for the OR is the primary function of the Sterile Processing Department (SPD). Surgical instruments arrive at the OR in trays with count sheets that detail the quantity, type, and exact order of the instruments in the tray. OR personnel use count sheets to count the instruments before and after surgery. After the completion of surgery, OR surgical technicians count all used and unused instruments recorded on the count sheet. Support staff transport the instrument trays in carts to the decontamination area often via dedicated "dirty" elevators.

### Decontamination

The purpose of decontamination is to clean the blood and tissue off the instruments and trays by means of manual or mechanical cleaning and chemical disinfection. This general decontamination does not sterilize the instruments, but makes them safe to handle by SPD technicians.

# Tray Assembly

The purpose of tray assembly is to assemble trays of surgical instruments for specific surgical procedures for use in OR. As trays come out of the tunnel washer in decontamination, trays and instruments then move to the tray assembly area. Instruments arrive in a jumble. SPD technicians place the instruments onto a table at a workstation and use assembly instructions on tray lists to place the instruments in a precise order. After assembling the tray, the technician wraps the tray in cloth or places the tray in a metal container in preparation for the next stage of the instrument life cycle—sterilization.

## Sterilization

After tray assembly, SPD technicians place surgical instrument trays on racks to move into sterilizers for sterilization. Properly sterilizing the instruments with the correct methods and duration ensures sterility for patient safety and that the instruments are not damaged.

### Storage and Case Picking

After sterilization, trays are then moved to a storeroom area, often located near the OR. Surgical sets may sit in storage for a few days or for as long as two years. When trays are needed for a case, the OR indicates what trays and other items are needed for an operation on a pick list. SIM users pick the trays then move the case carts containing instrument trays to the OR where the instrument life cycle starts all over again.

\*\* This section explains how the Lawson Surgical Instrument Management application interfaces with other Lawson applications.

### **Inventory Control (IC)**

The Surgical Instrument Management application and Lawson Inventory Control share information about companies, locations, and items. In the Surgical Instrument Management application you can load companies, locations, and items directly from Inventory Control. Inventory Control keeps track of all the information and transactions performed in Surgical Instrument Management.

# **Surgical Instrument Management Process Flow**

The Surgical Instrument Management application is broken down into three processes: setup and configuration, processing, and reporting. This section takes a closer look at the Surgical Instrument Management application and at these processes.

### Setup and Configuration

The setup part of the process includes adding users, associating them with groups, adding companies and locations, adding items, manufacturers, and configuring printers.

### Processing

Users create tray lists; add and remove items from tray lists; manage list values; assemble trays, peel packs, and loaners; manage tray associations; transfer trays and carts to decontamination and sterilization locations; and track the progress and location of track trays, case carts, and surgical instruments.

## Reporting

With the reporting function you can view details about inventory management, processing activity, and productivity.

### Surgical Instrument Management: A Big Picture

To represent Surgical Instrument Management's major processes, this user guide is divided into three main parts: Setup, Processing, and Reporting. This big picture flow illustrates Surgical Instrument Management's three main

processes, breaks the processes down into sub-processes, and serves as a reminder of where you are in the big picture.

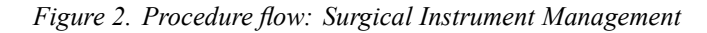

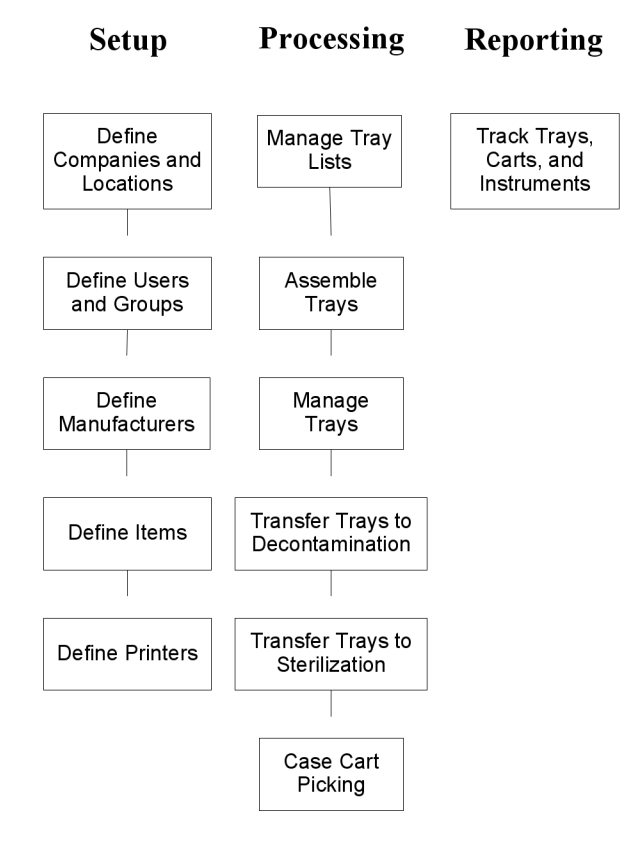

#### 14 Chapter 1 Overview of Surgical Instrument Management

# Chapter 2

# Setting Up Surgical Instrument Management

This chapter explains setup considerations for Lawson Surgical Instrument Management.

# **Concepts in this Chapter**

**TIP** To skip directly to the procedures, see "Procedures in This Chapter" on page 20 The following concepts provide background and conceptual information for procedures in this chapter.

- "What Is User Management?" on page 16
- "What Is Location Management?" on page 16
- "What Is Item Management?" on page 18
- "What Is Manufacturer Management?" on page 18
- "How Do I Manage Printers?" on page 19

#### What Is User Management?

User management refers to the administration of setting up users and grouping them into specific security roles.

#### Lawson Users

Lawson users are individuals a user account that exists only in MSCM or who have been set up with the appropriate identities and security in the Lawson system. The security for users in the Lawson system can be either Lawson Security or LAUA security.

#### Groups

Groups allow administrators to control user access to specific functions of the application, separating them into different categories based on the set of tasks they perform. For example, an administrator group is usually set up to manage items—adding new items, modifying existing items, loading items from Procurement, and inactivating items. In another example, a user group can be set up to access only functions for tray assembly, sterilization, and handheld functions.

### What Is Location Management?

Location management refers to the administration and setting up of locations, companies, and sub-locations for use with the Lawson Surgical Instrument Management application.

#### Companies

Surgical Instrument Management companies correspond to companies in the Mobile Supply Chain Management system.

Administrators can add companies either directly to Surgical Instrument Management or bulk-load them from the Lawson Procurement database. When a user enters a new company in the Surgical Instrument Management application, its name is matched against the names in the Lawson

16 Chapter 2 Setting Up Surgical Instrument Management Surgical Instrument Management User Guide

Procurement database. If there is a match, the data is imported; otherwise, a new company is created.

#### Locations

A location is a place in a company where inventory is stored. A location can represent a physical place, such as a city, building, or floor of a building. It can also represent a logical classification, such as spare parts, office supplies, and consignment inventory.

Administrators can add locations either directly to Surgical Instrument Management or bulk-load them from the Lawson Procurement database. When a user adds a new location in the Surgical Instrument Management application, its name is matched against the names in the Lawson Procurement database. If there is a match, the data is imported; otherwise, a new location is created.

The following locations are used in Surgical Instrument Management.

- **Instrument Source** A location that serves the purpose of overall management of items and trays. In order for an SPD staff to use items and/or tray lists, the items and/or tray lists are associated to an instrument source location. Typically, the main SPD area is the instrument source.
- **Sterilization**—A location where sterilization processes occur. Sterilization equipment is associated to a location with the Sterilization Activity.
- Case Cart Pick— A location where case cart picking occurs. Locations with the Case Cart Picking Activity are available for case cart picking processes.
- Decontamination— A location where decontamination occurs. Locations with the Decontamination Activity are available for decontamination processes.
- **Storage** A location where trays are stored. Locations with the Storage Activity are available for selection as a tray's default storage location and are also available for the transfer function.
- **Transfer** A location where transfer processes occur. Locations with the Transfer Activity are available for transfer processes, such as transferring trays or case carts. Examples of transfer locations are case cart staging areas, holding areas in the OR, and repair locations.
- **Assembly** A location where tray assembly occurs. Locations with the Assembly Activity are available for the tray assembly process.

#### **Sub-Locations**

Various business processes require that a location be broken down into more specific categories. The term sub-location was selected as a generic term for this functionality. A bin is a common type of sub-location in the Surgical Instrument Management application.

### **Report Groups**

A report group is a structuring method you can use to classify a group of locations. You must have at least one report group per company in order to conduct a physical inventory assessment. In addition to conducting physical

inventory, you can use report groups to classify locations for reporting, inquiry, and processing purposes. When you specify a report group in inquiry or report programs, you access only the information related to the locations within that report group.

#### What Is Item Management?

Item management refers to the administration and setting up of items for use with the Lawson Surgical Instrument Management application.

#### **Item Master**

The Surgical Instrument Management item master contains items that exist in the Lawson Procurement item master, and items that are created directly in the Surgical Instrument Management application.

Items can be added for use by the Surgical Instrument Management application either locally or by bulk loading them from Lawson Procurement. Items added in the Surgical Instrument Management application locally can be associated to Lawson Procurement if the user enters an item number that exists in the item master. By the same token, if an item is added to the Lawson Procurement item master that exists in the Surgical Instrument Manager system database, the user can associate the local item to the master item. This allows Surgical Instrument Management items that already exist in multiple tray lists and assemblies to be automatically updated to reflect the changes to the item.

#### **Item Groups**

An item group identifies a specific group of inventory items for a company. If multiple companies share the same inventory items, you need to set up the items only once, then assign the same item group to all companies. You can only assign one item group to each company; however, multiple companies can share an item group.

Items in Surgical Instrument Management are typically instruments. Item groups allow users to group items for use in trays. Typical groups are On Stringer, In Terry Towel, and Bottom of Pan.

#### What Is Manufacturer Management?

Manufacturer management refers to the administration of manufacturers for use with the Lawson Surgical Instrument Management application. Recording manufacturers of items helps when searching for items and connects the instruments to the Item Master in Mobile SCM. There are two types of printers used in the Surgical Instrument Management application: Report printers and label printers. You can set up printers to be used by location and by workstation.

# **Procedures in This Chapter**

This section provides guidance on using the web application to perform administrative procedures for setting up users, locations, items, manufacturers and printers for use with the Surgical Instrument Management application.

- "Logging into the Web Application" on page 21
- "Navigating Search Results" on page 22
- "Adding Users" on page 22
- "Adding Users from the Portal" on page 24
- "Modifying Users" on page 25
- "Viewing and Printing Users" on page 27
- "Inactivating Users" on page 28
- "Adding Groups" on page 29
- "Modifying Groups" on page 29
- "Viewing and Printing Groups" on page 30
- "Adding Companies" on page 31
- "Adding Companies from Procurement" on page 32
- "Modifying Companies" on page 33
- "Viewing and Printing Companies" on page 34
- "Inactivating Companies" on page 35
- "Adding Locations" on page 35
- "Adding Locations from Procurement" on page 36
- "Modifying Locations" on page 38
- "Viewing and Printing Locations" on page 40
- "Inactivating Locations" on page 41
- "Printing Location Labels" on page 42
- "Adding Sub-Locations" on page 43
- "Printing Sub-Location Labels" on page 44
- "Inactivating Sub-Locations" on page 44
- "Adding Items" on page 44
- "Modifying Items" on page 48
- "Bulk Loading Items from Procurement" on page 51
- "Viewing and Printing Items" on page 53
- "Inactivating Items" on page 54
- "Adding Manufacturers" on page 56
- "Modifying Manufacturers" on page 57
- "Viewing and Printing Manufacturers" on page 58
- "Inactivating Manufacturers" on page 59
- "Adding Printers" on page 59
- "Modifying Printers" on page 61
- "Deleting Printers" on page 63
- "Mapping Printers to Locations" on page 64
- "Mapping Label Printers to Workstations" on page 65
- 20 Chapter 2 Setting Up Surgical Instrument Management

Surgical Instrument Management User Guide

# Logging into the Web Application

Use this procedure to gain access to the Surgical Instrument Management web application. Users able to access the Lawson Portal can pass seamlessly from the Lawson Portal to Mobile SCM.

#### **STEPS** To log into the web application

- 1. Open your web browser.
- 2. Select the Mobile SCM bookmark.

The Lawson Mobile SCM login page appears.

3. Consider the following fields.

| User ID  | Enter the user ID assigned to you by the administrator. |
|----------|---------------------------------------------------------|
| Password | Enter your password.                                    |

4. Click Login.

The Lawson Mobile SCM main page appears.

5. Select any of the options available in the left navigation pane to proceed.

#### **STEPS** To log out of the application

1. On the Mobile SCM main page, click logout.

The Logged Out page appears.

2. To log back into the application, click Back to Login.

To exit the application completely, close your web browser.

## **Navigating Search Results**

Use this procedure to navigate through multiple pages of results when performing a search.

#### **STEPS** To navigate search results

1. Perform a search.

A search results page appears.

2. Consider the following fields and controls.

| Go to Page | Enter a page number in this field and click Go to display the selected page number. |
|------------|-------------------------------------------------------------------------------------|
| First Page | Click this link to return to the first page of search results.                      |
| Previous   | Click this link to display the previous page.                                       |
| Next       | Click this link to display the next page of search results.                         |
| Last       | Click this link to display the last page of search results.                         |

### **Adding Users**

Users perform specific tasks, depending on the groups to which they are assigned. Groups are made up of users who perform similar tasks. When you add users, you assign values to them that determine the data they can access and the tasks they can perform.

Use this procedure to add new users to the Mobile SCM database.

**Need More Details?** Check out the following concepts:

• "What Is User Management?" on page 16

#### STEPS To add a new user

- 1. Select User Management in the Administration menu.
- 2. Select Users > Add New on the User Management page.

The Add New User page appears.

3. Consider the following fields on the Add New User page to create a new user and assign the new user to a group.

User ID

Enter a user ID.

**NOTE** The user ID field accepts alphanumeric characters only. The name you enter here is the same name the user enters on the Login page.

22 Chapter 2 Setting Up Surgical Instrument Management

| First Name       | Enter the first name of the new user.                                                                              |
|------------------|----------------------------------------------------------------------------------------------------|
| Last Name        | Enter the last name of the new user.                                                                               |
| Password         | Enter a user password.                                                                                             |
|                  | <b>NOTE</b> The password must be at least five characters. This is the password the user enters on the Login page. |
| Confirm Password | Enter the password again to confirm.                                                                               |
| Employee ID      | Enter the employee identification number for the user.                                                             |
| E-mail           | Enter a valid e-mail address for the user.                                                                         |
| Group            | Select the group to which the user is assigned.                                                                    |

- 4. Assign user access to locations. See "To assign user access to locations" on page 23 for steps on how to assign user access.
- 5. Set the default locations for the user. See "To assign locations defaults" on page 24 for steps on how to set location defaults.
- 6. Click Add User to add the new user information to the application.

The Add New User confirmation page appears with the information for the user you added.

7. Click OK to return to the User Management page.

#### **STEPS** To assign user access to locations

- 1. On the Add New User or Modify User page, click Assign Access. The Location Access page appears.
- 2. Consider the following fields on the Assign Access to Locations page to assign user access to company locations.

| Global Access | A user can have Global Access, which means<br>that they have access to all companies and<br>locations. Any user with global access can grant<br>Global access to other users. If a user does not<br>have global access, the Global Access check box<br>does not display. |
|---------------|----------------------------------------------------------------------------------------------------|
| Company       | Locations are assigned one company at a<br>time. The Company drop-down list displays all<br>companies for which the user has access to one<br>or more locations.                                                                                                    |

**NOTE** Surgical Instrument Management supports multiple companies, but typically users work in one or two locations. This allows administrators to limit what users have access to what data.

| System Locations | For each company, as an administrator you can grant a user two levels of access:                                                                                                    |
|------------------|----------------------------------------------------------------------------------------------------|
|                  | • All Locations: All current locations for the company, as well as any locations that are added in the future. The All Location option is not displayed if the current user has access to all locations for the company. |
|                  | • Specific Locations: Only the individual locations that are selected. Only the locations that the current user has access to will be listed.                                                                            |
| User's Locations | The locations to which the current user has access.                                                                                                    |

3. Click Add after selecting the system locations that you want to grant the user access to within a company.

The locations are added to the User's Locations list. If you want to remove locations that the current user should not have access to, select a location and click Remove.

4. Click Done when you are finished granting access to locations for the current user.

#### **STEPS** To assign locations defaults

1. Select Default Locations.

The Assign Locations Defaults page appears.

For each application that is installed, the Default Location settings display.

- 2. In the Surgical Instrument Management section, select the company and location for each default location row.
- 3. Click OK to return to the Add New User page.

### Adding Users from the Portal

Each user uses one user ID and password to log into the Surgical Instrument Management application, whether it is in standalone or integrated mode. Users can either be added from the Portal, or they can be added through the Add User function. See "To add a new user" on page 22 for information on adding users with the Add User function.

Need More Details? Check out the following concepts:

• "What Is User Management?" on page 16

#### **STEPS** To add a user from the Portal

- 1. Select User Management in the Administration menu.
- 2. Select Users > Add User from Portal on the User Management page.

The Search for a Portal User to Add to Mobile SCM page appears.

24 Chapter 2 Setting Up Surgical Instrument Management Surgical Instrument Management User Guide

**NOTE** Setting default locations for each user saves time when the user is performing tasks in the Surgical Instrument Management application. 3. Consider the following fields.

| Portal User ID | Enter the user ID for the portal user that you want to add.     |
|----------------|-----------------------------------------------------------------|
| First Name     | Enter the first name for the portal user that you want to add.  |
| Last Name      | Enter the last name for the portal user that you want to add.   |
| Employee ID    | Enter the employee ID for the portal user that you want to add. |

4. Click Search to display the Portal users that fit your search criteria. To search for all users, leave the fields blank.

The Select a Portal User to Add to Mobile SCM page appears.

- 5. Click Add to Mobile SCM to add the portal user.
  - The Add Portal User to Mobile SCM page appears.
- 6. Consider the following fields and controls.

| Group           | Select the group to which the user is assigned.                                                                                                    |
|-----------------|----------------------------------------------------------------------------------------------------|
| Assign Access   | Click this button to assign user access to<br>locations. See "To assign user access to<br>locations" on page 23 for steps on how to assign<br>user access.  |
| Assign Defaults | Click this button to set the default locations for<br>the user. See "To assign locations defaults" on<br>page 24 for steps on how to set location defaults. |

7. Click Add User to add the new user information to the application.

The Add New User confirmation page appears with the information for the user you added.

8. Click OK to return to the User Management page.

### **Modifying Users**

Use this procedure to modify user information name, password, employee ID, and group association.

Need More Details? Check out the following concepts:

• "What Is User Management?" on page 16

#### STEPS

#### To modify a user

- 1. Select User Management in the Administration menu.
- 2. Select Users > Modify on the User Management page.

The Search for a User to Modify page appears.

3. Consider the following fields.

| User ID          | Enter the user ID to search for the user that you want to modify.  |
|------------------|--------------------------------------------------------------------|
| First Name       | Enter the first name of the user that you want to modify.          |
| Last Name        | Enter the last name of the user that you want to modify.           |
| User Group       | Select the user group the user belongs to that you want to modify. |
| Company          | Select the company of the user that you want to modify.            |
| User Association | Select the Portal association of the user that you want to modify. |

4. Click Search to display the users that fit your search criteria.

The Select a User to Modify page appears.

5. Click Modify next to the user that you want to modify.

The Modify User page appears.

6. Consider the following fields.

User ID Displ

Displays the user ID for the user that you want to modify.

**NOTE** The user ID field accepts alphanumeric characters only. The name you enter here is the same name the user enters on the Login page.

| First Name              | Edit the first name of the new user.                                                                               |
|-------------------------|----------------------------------------------------------------------------------------------------|
| Last Name               | Edit the last name of the new user.                                                                                |
| Password                | Edit a user password.                                                                                              |
|                         | <b>NOTE</b> The password must be at least five characters. This is the password the user enters on the Login page. |
| Confirm Password        | Edit the password again to confirm.                                                                                |
| Associated to<br>Portal | Displays the status of the current user's association to the Portal.                                               |
| Employee ID             | Edit the employee identification number for the user.                                                              |
| E-mail                  | Edit a valid e-mail address for the user.                                                                          |
| Active                  | Displays the activity status of the user.                                                                          |
|                         |                                                                                                    |

Surgical Instrument Management User Guide

- Modify user location access and default locations for the user. For more information, see "To assign user access to locations" on page 23 and "To assign locations defaults" on page 24.
- 8. Click Modify User to save your changes.

The Modify User page displays the newly modified user information.

9. Click OK to confirm the changes.

### **Viewing and Printing Users**

Use this procedure to view or print information about single users.

**Need More Details?** Check out the following concepts:

• "What Is User Management?" on page 16

#### **STEPS** To view or print a user

- 1. Select User Management in the Administration menu.
- 2. Select Users > View/Print on the User Management page.

The Search for a User to View/Print page appears.

3. Consider the following fields.

| User ID          | Enter the user ID to search for the user you want to view or print.       |
|------------------|---------------------------------------------------------------------------|
| First Name       | Enter the first name of the user that you want to view or print.          |
| Last Name        | Enter the last name of the user that you want to view or print.           |
| User Group       | Select the user group the user belongs to that you want to view or print. |
| Status           | Select the activity status of the user that you want to view or print.    |
| Company          | Select the company of the user that you want to view or print.            |
| User Association | Select the Portal association of the user that you want to view or print. |

4. Click Search to display the users that fit your search criteria.

The Select a User to View/Print page appears.

- Click View/Print next to the user that you want to view or print. The View/Print User page appears.
- 6. Click Print to print the user information.
- 7. Click Done to return to the User Management page.

### **Inactivating Users**

Use this procedure to inactivate users who no longer use the application. This does not delete the user, so administrators can still maintain a record of a user's activities.

Need More Details? Check out the following concepts:

"What Is User Management?" on page 16

#### **STEPS** To inactivate users

- 1. Select User Management in the Administration menu.
- 2. Select Users > Inactivate on the User Management page.

The Search for a User to Inactivate page appears.

3. Consider the following fields.

| User ID          | Enter the user ID to search for the user you want to inactivate.       |
|------------------|------------------------------------------------------------------------|
| First Name       | Enter the first name of the user that you want to inactivate.          |
| Last Name        | Enter the last name of the user that you want to inactivate.           |
| User Group       | Select the user group of the user that you want to inactivate.         |
| Company          | Select the company of the user that you want to inactivate.            |
| User Association | Select the Portal association of the user that you want to inactivate. |

- 4. Click Search to display the users that fit your search criteria. The Select a User to Inactivate page appears.
- 5. Click Inactivate next to the user that you want to inactivate.

The Inactivate User page appears.

- 6. Click Inactivate to inactivate the selected user.
- 7. The Inactivate User confirmation page appears. Click OK to return to the User Management page.

**NOTE** For information about navigating search results, see "To navigate search results" on page 22.

**NOTE** If you inactivate a user that is managed through the Portal, Lawson Mobile Supply Chain Management automatically inactivates the corresponding record.

### **Adding Groups**

Use this procedure to add new groups to the Mobile SCM database.

**Need More Details?** Check out the following concepts:

• "What Is User Management?" on page 16

#### **STEPS** To add new groups

- 1. Select User Management in the Administration menu.
- Select Groups > Add on the User Management page.
   The Add Group page appears.
- 3. Enter a name in the Create New Group Name field.
- 4. Click Continue.

The Add Roles to Group window appears.

- Select the appropriate roles from the All Roles list, and click Add. The selected roles appear in the Assigned Roles list.
- 6. Select Complete when finished you have finished assigning roles to the group.
- 7. Select Complete to return to the main menu.

### **Modifying Groups**

Use this procedure to modify existing groups in Mobile SCM.

Need More Details? Check out the following concepts:

• "What Is User Management?" on page 16

#### **STEPS** To modify groups

- 1. Select User Management in the Administration menu.
- 2. Select Groups > Modify on the User Management page.

The Modify Group page appears.

3. Select an existing group from the Modify Existing Group drop-down list and click Continue.

The Modify Group Roles window appears.

- 4. Select the appropriate roles from the All Roles list, and select Add. To remove roles from the group, select the appropriate role from the Assigned Roles list and click Remove.
- 5. Click Complete when you have finished modifying the roles for the group.
- 6. Verify the information and click OK.

# **Viewing and Printing Groups**

Use this procedure to view or print group information.

Need More Details? Check out the following concepts:

• "What Is User Management?" on page 16

#### **STEPS** To view or print groups

- 1. Select User Management in the Administration menu.
- Select Groups > View/Print on the User Management page. The View/Print Group page appears.
- Select the group from the Select Group drop-down list, and click Continue. The View/Print Groups page appears.
- 4. Verify the information and select Print to print the selection.
- 5. Click OK when you are finished printing.

### **Adding Companies**

Use this procedure to add companies to the Mobile SCM database.

**STOP** If your Surgical Instrument Management application is integrated with Mobile SCM, you should use the Add Company from Procurement function to add Surgical Instrument Management companies from Lawson Procurement. See "To add companies from Procurement" on page 32 for more information.

Need More Details? Check out the following concepts:

"What Is Location Management?" on page 16

#### **STEPS** To add new companies

- 1. Select Location Management in the Administration menu.
- 2. Select Companies > Add New on the Location Management page.
- 3. Consider the following fields on the Add New Company page to create a new company.

| Company ID             | Enter the identification for the new company.                           |
|------------------------|-------------------------------------------------------------------------|
| Company<br>Description | Enter a brief description of the new company.                           |
| Item Group             | Select the item group with which you want to associate the new company. |

4. Click Add.

The Add New Company confirmation page appears with the new company information.

**NOTE** If a company ID already exists in the Procurement system, the system prompts you to do one of the following:

- Use the company information that already exists in Procurement.
- Return to the Add New Company page and enter a unique company ID.
- 5. To add another company, click Add Another and follow the preceding steps. When you are finished adding new companies, click Done.

### **Adding Companies from Procurement**

Use this procedure to add companies to Mobile SCM from the Lawson Procurement database.

Need More Details? Check out the following concepts:

• "What Is Location Management?" on page 16

#### **STEPS** To add companies from Procurement

- 1. Select Location Management in the Administration menu.
- 2. Select Companies > Add Company from Procurement on the Location Management page.

The Search for a Procurement Company to Add to Mobile SCM page appears.

3. Consider the following fields.

| Company                | Select the company that you want to add from<br>Procurement.                |
|------------------------|-----------------------------------------------------------------------------|
| Company<br>Description | Enter the description of the company that you want to add from Procurement. |

4. Click Search to display the companies that match your search criteria.

The Select a Procurement Company to Add to Mobile SCM page appears.

5. Click Add to Mobile SCM next to the company that you want to add to the application server.

The Add Procurement Company to Mobile SCM page appears.

- 6. Click OK to add the Procurement company to the Mobile SCM database.
- 7. To add another company, click Add Another and follow the preceding steps. When you are finished adding Procurement companies, click Done.

**NOTE** If you selected the wrong Procurement company to add to Mobile SCM, click Back to Add to return to the Select a Procurement Company to Add to Mobile SCM page.

### **Modifying Companies**

Use this procedure to modify companies not associated with Lawson Procurement.

**NOTE** Companies associated to Procurement cannot be modified with Mobile SCM.

**Need More Details?** Check out the following concepts:

• "What Is Location Management?" on page 16

#### **STEPS** To modify companies

- 1. Select Location Management in the Administration menu.
- 2. Select Companies > Modify on the Location Management page.

The Search for a Company to Modify page appears.

3. Consider the following fields.

| Company                | Select the company that you want to modify.                                   |
|------------------------|-------------------------------------------------------------------------------|
| Company<br>Description | Enter the description of the company that you want to modify.                 |
| Company<br>Association | Select the association to Procurement of the company that you want to modify. |

4. Click Search to display the companies that fit your search criteria.

The Select Company to Modify page appears.

5. On the Select Company to Modify page, click Modify next to the company that you want to modify.

The Modify Company page appears.

- 6. Edit the Company Description as you need.
- 7. Click Modify to save your changes.
- 8. The Modify Company page displays the newly modified company information. Click OK to confirm the changes.

### **Viewing and Printing Companies**

Use this procedure to view or print company information for single companies.

**Need More Details?** Check out the following concepts:

• "What Is Location Management?" on page 16

#### **STEPS** To view or print companies

- 1. Select Location Management in the Administration menu.
- 2. Select Companies > View/Print on the Location Management page.

The Search for a Company to View/Print page appears.

3. Consider the following fields.

| Company                | Select the company that you want to view or print.                                   |
|------------------------|--------------------------------------------------------------------------------------|
| Company<br>Description | Enter the description of the company that you want to view or print.                 |
| Status                 | Select the activity status of the company that you want to view or print.            |
| Company<br>Association | Select the association to Procurement of the company that you want to view or print. |

- 4. Click Search to display the companies that fit your search criteria. The Select Company to View/Print page appears.
- 5. Click View/Print next to the company that you want to view or print.

The View/Print Company page appears.

- 6. Click Print to print the company information.
- 7. Click Done to return to the Location Management page.

## **Inactivating Companies**

Use this procedure to inactivate companies that are no longer in use. This does not delete the company ,so administrators can still maintain a record of a company's activities.

Need More Details? Check out the following concepts:

"What Is Location Management?" on page 16

#### **STEPS** To inactivate companies

- 1. Select Location Management in the Administration menu.
- 2. Select Companies > Inactivate on the Location Management page.

The Search for a Company to Inactivate page appears.

3. Consider the following fields.

| Company                | Select the company that you want to inactivate.                                   |
|------------------------|-----------------------------------------------------------------------------------|
| Company<br>Description | Enter the description of the company that you want to inactivate.                 |
| Status                 | Select the activity status of the company that you want to inactivate.            |
| Company<br>Association | Select the association to Procurement of the company that you want to inactivate. |

- 4. Click Search to display the companies that fit your search criteria. The Select Company to Inactivate page appears.
- 5. Click Inactivate next to the company that you want to inactivate.
- The Inactivate Company page appears.
- 6. Click Inactivate to inactivate the selected company.
- 7. The Inactivate Company confirmation page appears. Click OK to return to the Location Management page.

### **Adding Locations**

Use this procedure to add locations to the Mobile SCM database.

Need More Details? Check out the following concepts:

• "What Is Location Management?" on page 16

#### **STEPS** To add new locations

- 1. Select Location Management in the Administration menu.
- 2. Select Locations > Add New on the Location Management page.

The Add New Location page appears.

3. Consider the following fields.

| Company                 | Select the company where you want to add the location.                                                                                     |
|-------------------------|----------------------------------------------------------------------------------------------------|
| Location ID             | Enter the ID for the new location.                                                                                                    |
| Location<br>Description | Enter a brief description of the new location.                                                                                             |
| Report Groups           | Select the report group that you want to associate with the locations. See "Report Groups" on page 17 for information about report groups. |
| Assembly                | Select this check box if the location is one where trays are assembled.                                                                    |
| Case Cart Pick          | Select this check box if the location is one where case cart picking occurs.                                                               |
| Decontamination         | Select this check box if the location is one where decontamination processes occur.                                                        |
| Instrument Source       | Select this check box if the location is one involved with managing items and trays.                                                       |
| Sterilization           | Select this check box if the location is one where sterilization processes occur.                                                          |
| Storage                 | Select this check box if the location is one where trays are stored.                                                                       |
| Transfer                | Select this check box if the location is one where transfer processes occur.                                                               |

4. Click Add.

The Add New Location page appears.

5. Consider the following options.

| Add Another | Click this button to return to the Add New Location entry page to enter another location. |
|-------------|-------------------------------------------------------------------------------------------|
| Print Label | Click this button to print a bar code label for the location.                             |
| Done        | Click this button when you have finished adding new locations.                            |

## **Adding Locations from Procurement**

Use this procedure to add locations from the Lawson Procurement database.

 $\textcircled{\sc opt}$  Need More Details? Check out the following concepts:

"What Is Location Management?" on page 16

36 Chapter 2 Setting Up Surgical Instrument Management Surgical Instrument Management User Guide
**STOP** Before you begin, be sure that companies are defined in the Lawson Procurement (PO) application. In PO, companies are called PO companies. They are defined on PO Company Setup (PO01.1). For more information, see the *Purchase Order User Guide*.

#### **STEPS** To add locations from Procurement

- 1. Select Location Management in the Administration menu.
- 2. Select Locations > Add Location from Procurement on the Location Management page.

The Search for a Procurement Location to Add to Mobile SCM page appears.

3. Consider the following fields.

| Company                 | Select the company in Procurement of the location you want to add. |
|-------------------------|--------------------------------------------------------------------|
| Location ID             | Enter the location ID of the location you want to add.             |
| Location<br>Description | Enter the location description of the location you want to add.    |

- 4. Click Search to display the locations that fit your search criteria. The Select Procurement Location to Add to Mobile SCM page appears.
- 5. Click Add to Mobile SCM next to the location that you want to add to the application server.

The Add Procurement Location to Mobile SCM page appears.

6. Consider the following fields on the Add Procurement Location to Mobile SCM page.

| Report Groups     | Select the report group that you want to associate with the locations. See "Report Groups" on page 17 for information about report groups. |
|-------------------|----------------------------------------------------------------------------------------------------|
| Assembly          | Select this check box if the location is one where trays are assembled.                                                                    |
| Case Cart Pick    | Select this check box if the location is one where case cart picking occurs.                                                               |
| Decontamination   | Select this check box if the location is one where decontamination processes occur.                                                        |
| Instrument Source | Select this check box if the location is one involved with managing items and trays.                                                       |
| Sterilization     | Select this check box if the location is one where sterilization processes occur.                                                          |
| Storage           | Select this check box if the location is one where trays are stored.                                                                       |

**NOTE** For information about navigating search results, see "To navigate search results" on page 22

| Transfer | Select this check box if the location is one where |
|----------|----------------------------------------------------|
|          | transfer processes occur.                          |

7. Click Add.

The Add New Location page appears.

8. Consider the following options.

| Back to Search<br>Results | Click this button to return to the Select<br>Procurement Location to Add to Mobile SCM<br>page to enter another location. |
|---------------------------|----------------------------------------------------------------------------------------------------|
| Print Label               | Click this button to print a bar code label for the location.                                                             |
| Search Again              | Click this button to search again with new search criteria.                                                               |
| Done                      | Click this button when you have finished adding locations from Procurement.                                               |

## **Modifying Locations**

Use this procedure to modify locations not associated with Lawson Procurement.

**Need More Details?** Check out the following concepts:

• "What Is Location Management?" on page 16

#### **STEPS** To modify locations

- 1. Select Location Management in the Administration menu.
- 2. Select Locations > Modify on the Location Management page.

The Search for a Location to Modify page appears.

3. Consider the following fields.

| Company                 | Select the company of the location that you want to modify.                                            |
|-------------------------|----------------------------------------------------------------------------------------------------|
| Location ID             | Enter the location ID of the location that you want to modify.                                         |
| Location<br>Description | Enter the description of the location that you want to modify.                                         |
| Location<br>Activities  | Select the activities associated with the location that you want to modify.                            |
|                         | <b>TIP</b> To select more than one activity, hold down the <b>Ctrl</b> key while selecting activities. |

Location Association Select the association to Procurement of the location that you want to modify.

- 4. Click Search to display the locations that fit your search criteria.
  - The Select Location to Modify page appears.
- 5. Click Modify next to the location that you want to modify.
  - The Modify Location page appears.
- 6. Consider the following fields.

| Report Groups     | Select the report group that you want to associate with the locations. See "Report Groups" on page 17 for information about report groups. |
|-------------------|----------------------------------------------------------------------------------------------------|
| Assembly          | Select this check box if the location is one where trays are assembled.                                                                    |
| Case Cart Pick    | Select this check box if the location is one where case cart picking occurs.                                                               |
| Decontamination   | Select this check box if the location is one where decontamination processes occur.                                                        |
| Instrument Source | Select this check box if the location is one involved with managing items and trays.                                                       |
| Sterilization     | Select this check box if the location is one where sterilization processes occur.                                                          |
| Storage           | Select this check box if the location is one where trays are stored.                                                                       |
| Transfer          | Select this check box if the location is one where transfer processes occur.                                                               |

7. Click Modify to save your changes.

The Modify Location page appears.

8. Consider the following options.

| Print Label | Click this button to print a bar code label for this location.  |
|-------------|-----------------------------------------------------------------|
| Done        | Click this button to return to the Location<br>Management page. |

**NOTE** For information about navigating search results, see "To navigate search results" on page 22.

## **Viewing and Printing Locations**

Use this procedure to view or print location information for single locations.

**Need More Details?** Check out the following concepts:

• "What Is Location Management?" on page 16

#### **STEPS** To view or print locations

- 1. Select Location Management in the Administration menu.
- 2. Select Locations > View/Print on the Location Management page.

The Search for a Location to View/Print

3. Consider the following fields.

| Company                                                              | Select the company of the location that you want to view or print.                                     |
|----------------------------------------------------------------------|----------------------------------------------------------------------------------------------------|
| Location ID                                                          | Enter the location ID of the location that you want to view or print.                                  |
| Location<br>Description                                              | Enter the description of the location that you want to view or print.                                  |
| Location<br>Activities                                               | Select the activities associated with the location that you want to view or print.                     |
|                                                                      | <b>TIP</b> To select more than one activity, hold down the <b>Ctrl</b> key while selecting activities. |
| Status                                                               | Select the activity status of the location that you want to view or print.                             |
| Location<br>Association                                              | Select the association to Procurement of the location that you want to view or print.                  |
| Click Search to display the locations that fit your search criteria. |                                                                                                    |
| The Select Location to                                               | o View/Print page appears.                                                                             |
| Click View/Print next t                                              | o the company that you want to view or print                                                           |

- Click View/Print next to the company that you want to view or print. The View/Print Location page appears.
- 6. Consider the following options.

| Print       | Click this button to print the location information.            |
|-------------|-----------------------------------------------------------------|
| Print Label | Click this button to print a bar code label for this location.  |
| Done        | Click this button to return to the Location<br>Management page. |

**NOTE** For information about navigating search results, see "To navigate search results" on page 22.

40 Chapter 2 Setting Up Surgical Instrument Management

4.

## **Inactivating Locations**

Use this procedure to inactivate locations that are no longer in use. This does not delete the location, so administrators can still maintain a record of a location's activities.

**Need More Details?** Check out the following concepts:

• "What Is Location Management?" on page 16

#### **STEPS** To inactivate locations

- 1. Select Location Management in the Administration menu.
- 2. Select Locations > Inactivate on the Location Management page.

The Search for a Location to Inactivate page appears.

3. Consider the following fields.

| Company                 | Select the company of the location that you want to inactivate.                                        |
|-------------------------|----------------------------------------------------------------------------------------------------|
| Location ID             | Enter the location ID of the location that you want to inactivate.                                     |
| Location<br>Description | Enter the description of the location that you want to inactivate.                                     |
| Location<br>Activities  | Select the activities associated with the location that you want to inactivate.                        |
|                         | <b>TIP</b> To select more than one activity, hold down the <b>Ctrl</b> key while selecting activities. |
| Procurement<br>Status   | Select the procurement status of the company that you want to inactivate.                              |
| Location<br>Association | Select the association to Procurement of the location that you want to inactivate.                     |

- Click Search to display the locations that fit your search criteria. The Select Location to Inactivate page appears.
- Click Inactivate next to the company that you want to inactivate. The Inactivate Location page appears.
- 6. Click Inactivate to inactivate the selected location.
- The Inactivate Location confirmation page appears.
- 7. Click OK to return to the Location Management page.

**NOTE** For information about navigating search results, see "To navigate search results" on page 22.

# **Printing Location Labels**

Use this procedure to print bar code labels for locations. These labels help users to easily scan a location before scanning the trays during transfer tasks.

**Need More Details?** Check out the following concepts:

• "What Is Location Management?" on page 16

#### **STEPS** To print location labels

- 1. Select Location Management in the Administration menu.
- 2. Select Locations > Print Labels on the Location Management page.

The Search for a Location to Print Labels page appears.

3. Consider the following fields.

| Company                 | Select the company of the location for which you want to print labels.                                 |
|-------------------------|----------------------------------------------------------------------------------------------------|
| Location ID             | Enter the location ID of the location for which you want to print labels.                              |
| Location<br>Description | Enter the description of the location for which you want to print labels.                              |
| Location<br>Activities  | Select the activities associated with the location for which you want to print labels.                 |
|                         | <b>TIP</b> To select more than one activity, hold down the <b>Ctrl</b> key while selecting activities. |
| Location<br>Association | Select the association to Procurement of the location for which you want to print labels.              |

4. Click Search to display all locations that fit your search criteria.

The Select Locations to Print Labels For page appears.

- 5. Select the check boxes of the locations for which you want to print labels.
- 6. Click Print.
- 7. On the Print Labels confirmation page click Done to return to the Location Management page.

# **Adding Sub-Locations**

Use this procedure to add sub-locations. Sub-locations are used in the handheld transfer function.

**Need More Details?** Check out the following concepts:

• "What Is Location Management?" on page 16

#### **STEPS** To add sub-locations

- 1. Select Location Management in the Administration menu.
- 2. Select Sub Locations on the Location Management page.

The Search for Sub-Locations to Manage/Print Labels page appears.

3. Consider the following fields.

| Company              | Select the company for the sub-location.                                                  |
|----------------------|-------------------------------------------------------------------------------------------|
| Location             | Select the location for the sub-location.                                                 |
| From Sub<br>Location | Enter sub-location from the beginning of the list to search for a range of sub-locations. |
| To Sub Location      | Enter a sub-location from the end of the list to search for a range of sub-locations.     |

4. Click Next to display the sub-locations that fit your search criteria.

The Sub Locations page appears.

5. Click Add Sub Locations.

The Add Sub Locations page appears.

- 6. Enter a sub-location ID in the Sub Location field.
- 7. When you are finished adding sub-locations, click Save and Done.
- The Sub Locations page appears.
- 8. Click Done.

**TIP** If you are adding more than ten sublocations, click Save and Continue. An additional ten sub-location fields appear.

## **Printing Sub-Location Labels**

Use this procedure to print bar code labels for sub-locations.

Need More Details? Check out the following concepts:

• "What Is Location Management?" on page 16

#### **STEPS** To print sub-location labels

1. Search for sub-locations within a company and location as described in Steps 1-4 in "To add sub-locations" on page 43.

The Sub Locations page appears.

- 2. Select the check boxes for the sub-locations for which you want to print bar code labels.
- 3. Click Print Labels.
- 4. When you have finished print sub-location labels, click Done.

### **Inactivating Sub-Locations**

Use this procedure to inactivate sub-locations that are no longer in use. This does not delete the sub-location, so administrators can still maintain a record of a sub-location's activities.

Need More Details? Check out the following concepts:

"What Is Location Management?" on page 16

#### **STEPS** To inactivate sub locations

1. Search for sub-locations within a company and location as described in Steps 1-4 in "To add sub-locations" on page 43.

The Sub Locations page appears.

- 2. Select the check boxes for the sub-locations that you want to inactivate.
- 3. Click Inactivate.
- 4. When the system prompts you to confirm that you want to inactivate the selected sub-locations, click OK.
- 5. When you have finished inactivating sub-locations, click Done.

## **Adding Items**

Use this procedure to add items to the Surgical Instrument Management application.

This function searches the Surgical Instrument Management catalog first to determine if the item already exists. If your Surgical Instrument Management application is integrated with Mobile SCM, the system will include master items.

44 Chapter 2 Setting Up Surgical Instrument Management Surgical Instrument Management User Guide

**TIP** Click the red Inactivate icon in the row of a single sublocation that you want to inactivate. **Need More Details?** Check out the following concepts:

• "What Is Item Management?" on page 18

#### STEPS To add items

- 1. Select Item Management in the Administration menu.
- 2. Select Items > Add on the Item Management page.

The Add Item : Step 1 page appears.

3. Consider the following fields.

**TIP** We recommend you perform your search using Manufacturer Name and Manufacturer number. Searching with Item Description may limit the search too much.

| Item Group             | Select the item group to search for a group of items associated with your company.                            |
|------------------------|----------------------------------------------------------------------------------------------------|
| Manufacturer<br>Name   | Select either SIM Manufacturers or Procurement<br>Manufacturers to choose a manufacturer<br>category.         |
|                        | Select the name of the manufacturer to search for items from a particular manufacturer in the selected group. |
| Manufacturer<br>Number | Enter the catalog number to search for items from a particular manufacturer.                                  |
| Item Description       | Enter an item description to search for a specific item.                                                      |

4. Click Next to display the items that fit your search criteria.

The Add Item : Step 2 page appears.

- 5. If you cannot find the item you're searching for, try one of the following.
  - Click Search Again to broaden search criteria and search again.
  - Click Add As New to add a new Item. See "To add an item as new" on page 47 for information on how to add an item as new.
- 6. If you found the item you were searching for, click Select in the item row that you want to add.

The Add Item : Step 3 page appears.

- 7. To edit previously existing Surgical Instrument Management catalog information, click Edit in the Surgical Instrument Management catalog section to edit the item information.
- 8. To use the item in a specific Location, click Add Item to Location in the Item in Locations section. To track item in a specific location (but not all locations), click Add Item to Location.

The item in Location popup window appears, displaying the General tab.

9. Consider the following fields.

| Company           | Select the name of the company for the item.                                              |
|-------------------|-------------------------------------------------------------------------------------------|
| Instrument Source | Select the name of the source for the item.                                               |
| Sub-Location      | Enter the name of the sub-location for the item or search for it through the Find button. |

**NOTE** Depending on whether items were previously added in Procurement or in Surgical Instrument Management, some fields may be display only.

| Local Item<br>Description                               | Enter the description of the item as it appears in instrument source location.                                                                                                    |
|---------------------------------------------------------|----------------------------------------------------------------------------------------------------|
| Image Location                                          | Enter the path for the image that you want to associate with the item. You can also click Browse to search for the image on your computer.                                                 |
| Cost                                                    | Enter the cost of the item.                                                                                                    |
| Instrument<br>Tracking is<br>enabled during<br>Assembly | Click to track instruments during assembly.<br>This will already be checked if you activated<br>Instrument Tracking is Enabled in each Location<br>check box on the Add Item: Step 3 page. |

**NOTE** To track the item in all locations, check Instrument Tracking is enabled in each Location.

10. To add instruments or make changes to instruments in a location, select the Instruments tab in the Item in Location popup window.

The Instruments tab of the Item in Location popup window appears.

11. Consider the following fields.

| Add New ID                   | Click to add a new instrument to the list.                  |
|------------------------------|-------------------------------------------------------------|
| Inactivate All               | Click to make all listed instruments not available for use. |
| Show active instruments only | Check to display only active instruments in the list.       |
| Active                       | Check to make an instrument available for use.              |

- 12. Click Edit on an instrument ID to make changes to the information for that instrument ID.
- 13. Click OK to save your changes.
- 14. To display a list of all active instruments in the Surgical Instrument Management catalog, click View All Instruments.

The Active Instruments popup window appears.

- 15. Once you have viewed the instruments in the list on the Active Instruments popup window, click Close.
- 16. Consider the following fields.

| Show Locations in use only | Click to display only locations that the item is used at. |
|----------------------------|-----------------------------------------------------------|
| Co. ID                     | The ID of the company for the item.                       |
|                            | This field is read-only.                                  |
| Location                   | The name of the location for the item.                    |
|                            | This field is read-only.                                  |
| Sub-Loc                    | The name of the sub-location for the item.                |

| Local Item<br>Description | The description of the item as it appears in in instrument source location. |
|---------------------------|-----------------------------------------------------------------------------|
|                           | This field is read-only.                                                    |
| lmg.                      | Displays whether local image exists at this location.                       |
| Cost                      | Enter the cost of the item.                                                 |
| Qty.                      | Displays number of active instruments that are tracked at this location.    |
| Track                     | Displays whether instruments are tracked at this location.                  |
| Use                       | Click to use the item at this location.                                     |

17. On the Add Item : Step 3 page click Done.

The Confirmation: Added Item page appears.

18. Click OK.

#### **STEPS** To add an item as new

1. Follow Steps 1-4 in "To add items" on page 45 to start adding an item.

The Add Item : Step 2 page appears.

2. Click Add As New.

The Add Item : Step 3 page appears.

3. Consider the following fields.

| Mfg. Name        | Select the name of the manufacturer for the item.                                                                                                    |
|------------------|----------------------------------------------------------------------------------------------------|
| Mfg. Nbr.        | Enter the number of the manufacturer for the item.                                                                                                    |
| Item Description | Enter the description of the item as you want it to appear in the Surgical Instrument Management application.                                                                              |
| Image            | Enter the path for the image that you want to<br>associate with the item. You can also click<br>Browse to search for the image on your computer.<br>Click View Image to preview the image. |

4. To use the item in a specific Location, click Add Item to Location in the Item in Locations section. To track item in a specific location (but not all locations), click Add Item to Location.

The Item in Location popup window appears, displaying the General tab.

**NOTE** To track the item in all locations, check Instrument Tracking is enabled in each Location.

5. Consider the following fields.

| Company                                                 | Select the name of the company for the item.                                                                                                    |
|---------------------------------------------------------|----------------------------------------------------------------------------------------------------|
| Instrument Source                                       | Select the name of the source for the item.                                                                                                    |
| Sub-Location                                            | Enter the name of the sub-location for the item or search for it through the Find button.                                                                                                  |
| Local Item<br>Description                               | Enter the description of the item as it appears in instrument source location.                                                                                                    |
| Image Location                                          | Enter the path for the image that you want to associate with the item. You can also click Browse to search for the image on your computer.                                                 |
| Cost                                                    | Enter the cost of the item.                                                                                                    |
| Instrument<br>Tracking is<br>enabled during<br>Assembly | Click to track instruments during assembly.<br>This will already be checked if you activated<br>Instrument Tracking is Enabled in each Location<br>check box on the Add Item: Step 3 page. |

6. To add instruments in a location, select the Instruments tab in the Item in Location popup window.

The Instruments tab of the Item in Location popup window appears.

7. Consider the following fields.

| Add New ID                      | Click to add a new instrument to the list.                  |
|---------------------------------|-------------------------------------------------------------|
| Inactivate All                  | Click to make all listed instruments not available for use. |
|                                 |                                                             |
| Show active<br>instruments only | Check to display only active instruments in the list.       |

- 8. Click Edit on an instrument ID to make changes to the information for that instrument ID.
- 9. Click OK to save your changes.
- 10. On the Add Item : Step 3 page, click Done to add the item.

## **Modifying Items**

Use this procedure to modify items in the Surgical Instrument Management application.

Need More Details? Check out the following concepts:

• "What Is Item Management?" on page 18

#### **STEPS** To modify items

- 1. Select Item Management in the Administration menu.
- 2. Select Items > Modify on the Item Management page.
- 48 Chapter 2 Setting Up Surgical Instrument Management

Surgical Instrument Management User Guide

The Search for Item to Modify page appears.

3. Consider the following fields.

| Item Group               | Select the item group for the item that you want to modify.                                           |
|--------------------------|----------------------------------------------------------------------------------------------------|
| Manufacturer<br>Name     | Select either SIM Manufacturers or Procurement<br>Manufacturers to choose a manufacturer<br>category. |
|                          | Select the name of the manufacturer from the selected group for the item that you want to modify.     |
| Manufacturer Nbr.        | Enter the manufacturer number of the item that you want to modify.                                    |
| Assoc. to<br>Procurement | Select the association to Procurement for the item that you want to modify.                           |
| SIM Item Nbr.            | Enter the SIM item number for the item that you want to modify.                                       |
| Procurement Item<br>Nbr  | Enter the Procurement item number for the item that you want to modify.                               |
| Item Description         | Enter the description of the item that you want to modify.                                            |
| Company                  | Select the company of the item that you want to modify.                                               |
| Instr Source<br>Location | Select instrument source in the company for the item that you want to modify.                         |
| Instrument Nbr.          | Enter the instrument number of the item that you want to modify.                                      |

4. Click Search to display the items that fit your search criteria.

The Select Item to Modify page appears.

5. Click Modify in the row of the item that you want to modify.

The Modify Item page appears.

6. To edit existing Surgical Instrument Management catalog information for the item, click Edit in the Surgical Instrument Management catalog section at the bottom of the page.

The Item in Location popup window appears, displaying the General tab.

7. To change details of the item in a specific Location, click Add Item to Location in the Item in Locations section.

The Item in Location popup window appears, displaying the General tab.

8. Consider the following fields.

| Company           | Select the name of the company for the item. |
|-------------------|----------------------------------------------|
| Instrument Source | Select the name of the source for the item.  |

**NOTE** For information about navigating search results, see "To navigate search results" on page 22.

**NOTE** Depending on whether items were previously added in Procurement or in Surgical Instrument Management, some fields may be display only.

| Sub-Location                                            | Enter the name of the sub-location for the item or search for it through the Find button.                                                                                                  |
|---------------------------------------------------------|----------------------------------------------------------------------------------------------------|
| Local Item<br>Description                               | Enter the description of the item as it appears in in instrument source location.                                                                                                    |
| Image Location                                          | Enter the path for the image that you want to associate with the item. You can also click Browse to search for the image on your computer.                                                 |
| Cost                                                    | Enter the cost of the item.                                                                                                    |
| Instrument<br>Tracking is<br>enabled during<br>Assembly | Click to track instruments during assembly.<br>This will already be checked if you activated<br>Instrument Tracking is Enabled in each Location<br>check box on the Add Item: Step 3 page. |

**NOTE** To track the item in all locations, check Instrument Tracking is enabled in each Location.

- 9. Click OK to save your changes in the Item in Location popup window.
- 10. If you want to associate the SIM item with the Procurement item, click Associate to Procurement Item.

The Associate Item to Procurement Item popup window appears

**NOTE** If you want to disassociate the SIM item from the Procurement item, click Disassociate from Procurement Item. The system prompts you to confirm the disassociation.

11. Consider the following fields.

| Procurement Item<br>No. | Enter the item number for the Procurement item if available.        |
|-------------------------|---------------------------------------------------------------------|
| Description             | Edit or enter the description of the Procurement item.              |
| Mfg. Name               | Select the manufacturer of the Procurement item.                    |
| Mfg. Nbr.               | Enter the manufacturer's number of the Procurement item.            |
| Major Class             | Select the major purchasing class of the<br>Procurement item.       |
| Minor Class             | Select the minor purchasing class of the<br>Procurement item.       |
| Usage Identifier        | Select the item master usage identifier of the<br>Procurement item. |

12. Enter a valid procurement item number and click Associate next to the Procurement Item No. field to associate the selected item with an item in the Procurement system.

– or –

**50** Chapter 2 Setting Up Surgical Instrument Management

**TIP** To widen your search, leave the fields blank. This displays all the items available in the Procurement system. Click Search to display the Procurement item information that fits your search criteria, and click Select next to the desired Procurement Item.

13. Click Done on the Modify Item page to complete the modifications.

The Confirmation: Modified Item page appears.

14. Click OK.

### **Bulk Loading Items from Procurement**

Use this procedure to load items from Procurement to the Surgical Instrument Management application.

Need More Details? Check out the following concepts:

• "What Is Item Management?" on page 18

#### **STEPS** To bulk load items from Procurement

- 1. Select Item Management in the Administration menu.
- 2. Select Items > Bulk Load from Procurement on the Item Management page.

The Search for Items in Procurement to Add to SIM page appears.

3. Consider the following fields.

| Item Group           | Select the item group of the Procurement item.                      |
|----------------------|---------------------------------------------------------------------|
| Procurement Item No. | Enter the item number for the Procurement item.                     |
| Description          | Enter the description of the Procurement item.                      |
| Mfg. Name            | Select the manufacturer of the Procurement item.                    |
| Mfg. Nbr.            | Enter the manufacturer's number of the Procurement item.            |
| Major Class          | Select the major purchasing class of the<br>Procurement item.       |
| Minor Class          | Select the minor purchasing class of the<br>Procurement item.       |
| Usage Identifier     | Select the item master usage identifier of the<br>Procurement item. |

4. Click Search to display the items that fit your search criteria.

The Select Procurement Item(s) to Use in SIM page appears.

Select the check boxes of the items that you want to add to Surgical Instrument Management.

**TIP** To search for all items, leave the fields blank.

**NOTE** For information

about navigating search

results, see "To navigate search results" on page

22.

**TIP** Select the All Items Found: Check All check box to add all the items in the search results or the All Items on Page: Check All check box to add all the items listed on the page.

**NOTE** If you want to add a single Procurement item to the Surgical Instrument Management, skip to Step 10.

6. Click Add Selected.

The Validation: Adding Items page appears.

7. Click Add.

The Select Procurement Item(s) to Add to Mobile SCM page appears.

8. Click Add.

The Confirmation: Added Items from Procurement page appears.

- 9. Click OK to return to the Item Management page.
- 10. If you are adding a single item, click Add Item on the row of the item that you want to add to add a single item for use in Surgical Instrument Management.

The Add Single Item from Procurement page appears.

11. Consider the following fields.

| Mfg. Name        | The name of the manufacturer for the item.                                                                                                    |
|------------------|----------------------------------------------------------------------------------------------------|
| Mfg. Nbr.        | The number of the manufacturer for the item.                                                                                                    |
| Item Description | Enter the description of the item as you want it to appear in the Surgical Instrument Management application.                                                                              |
| Image            | Enter the path for the image that you want to<br>associate with the item. You can also click<br>Browse to search for the image on your computer.<br>Click View Image to preview the image. |

12. To use the item in a specific Location, click Add Item to Location in the Item in Locations section. To track item in a specific location (but not all

The Item in Location popup window appears, displaying the General tab.

**NOTE** To track the item in all locations, check Instrument Tracking is enabled in each Location.

13. Consider the following fields.

locations), click Add Item to Location.

| Company                   | Select the name of the company for the item.                                              |
|---------------------------|-------------------------------------------------------------------------------------------|
| Instrument Source         | Select the name of the source for the item.                                               |
| Sub-Location              | Enter the name of the sub-location for the item or search for it through the Find button. |
| Local Item<br>Description | Enter the description of the item as it appears in in instrument source location.         |

| Image Location                                          | Enter the path for the image that you want to associate with the item. You can also click Browse to search for the image on your computer.                                                 |
|---------------------------------------------------------|----------------------------------------------------------------------------------------------------|
| Cost                                                    | Enter the cost of the item.                                                                                                    |
| Instrument<br>Tracking is<br>enabled during<br>Assembly | Click to track instruments during assembly.<br>This will already be checked if you activated<br>Instrument Tracking is enabled in each Location<br>check box on the Add Item: Step 3 page. |

14. To add instruments in a location, select the Instruments tab in the Item in Location popup window.

The Instruments tab of the Item in Location popup window appears.

15. Consider the following fields.

| Add New ID                   | Click to add a new instrument to the list.                  |
|------------------------------|-------------------------------------------------------------|
| Inactivate All               | Click to make all listed instruments not available for use. |
| Show active instruments only | Check to display only active instruments in the list.       |
| Active                       | Check to make an instrument available for use.              |

16. Click Add.

The Confirmation: Add Single Item from Procurement page appears.

17. Click OK to save your changes.

# **Viewing and Printing Items**

Use this procedure to view or print information for existing items.

**Need More Details?** Check out the following concepts:

• "What Is Item Management?" on page 18

#### **STEPS** To view or print items

- 1. Select Item Management in the Administration menu.
- 2. Select Items > View/Print on the Item Management page.

The Search for Item to View/Print page appears.

3. Consider the following fields.

| Item Group | Select the item group for the item that you want |
|------------|--------------------------------------------------|
|            | to view or print.                                |

| Manufacturer<br>Name     | Select either SIM Manufacturers or Procurement<br>Manufacturers to choose a manufacturer<br>category.    |
|--------------------------|----------------------------------------------------------------------------------------------------|
|                          | Select the name of the manufacturer from the selected group for the item that you want to view or print. |
| Manufacturer Nbr.        | Enter the manufacturer number of the item that you want to view or print.                                |
| Assoc. to<br>Procurement | Select the association to Procurement for the item that you want to view or print.                       |
| SIM Item Nbr.            | Enter the SIM item number for the item that you want to view or print.                                   |
| Procurement Item<br>Nbr  | Enter the Procurement item number for the item that you want to view or print.                           |
| Item Description         | Enter the description of the item that you want to view or print.                                        |
| Company                  | Select the company of the item that you want to view or print.                                           |
| Instr Source<br>Location | Select instrument source in the company for the item that you want to view or print.                     |
| Item Status              | Select the activity status of the item that you want to view or print.                                   |
| Instrument Nbr.          | Enter the instrument number of the item that you want to modify.                                         |

4. Click Search to display the items that fit your search criteria.

The Select Item to View/Print page appears.

5. Click View/Print on the row of the item that you want view or print.

The View/Print Item page appears.

6. Click Print to print the item information.

## **Inactivating Items**

Use this procedure to inactivate items that are no longer in use. This does not delete the item so administrators can maintain a record of an item's activities.

Need More Details? Check out the following concepts:

• "What Is Item Management?" on page 18

54 Chapter 2 Setting Up Surgical Instrument Management

**NOTE** For information about navigating search results, see "To navigate search results" on page 22. **STOP** Before you can inactivate an item, you remove it from all instrument source locations. See step 8 in "To modify items" on page 48 for more information.

#### **STEPS** To inactivate items

- 1. Select Item Management in the Administration menu.
- 2. Select Items > Inactivate on the Item Management page.

The Search for Item to Inactivate page appears.

3. Consider the following fields.

| Item Group               | Select the item group for the item that you want to inactivate.                                       |
|--------------------------|----------------------------------------------------------------------------------------------------|
| Manufacturer<br>Name     | Select either SIM Manufacturers or Procurement<br>Manufacturers to choose a manufacturer<br>category. |
|                          | Select the name of the manufacturer from the selected group for the item that you want to inactivate. |
| Manufacturer Nbr.        | Enter the manufacturer number of the item that you want to inactivate.                                |
| Assoc. to<br>Procurement | Select the association to Procurement for the item that you want to inactivate.                       |
| SIM Item Nbr.            | Enter the SIM item number for the item that you want to inactivate.                                   |
| Procurement Item<br>Nbr  | Enter the Procurement item number for the item that you want to inactivate.                           |
| Item Description         | Enter the description of the item that you want to inactivate.                                        |
| Company                  | Select the company of the item that you want to inactivate.                                           |
| Instr Source<br>Location | Select instrument source in the company for the item that you want to inactivate.                     |
| Instrument Nbr.          | Enter the instrument number of the item that you want to inactivate.                                  |

4. Click Search to display the items that fit your search criteria.

The Select Item to Inactivate page appears.

**NOTE** For information about navigating search results, see "To navigate search results" on page 22. 5. Click Inactivate in the row of the item that you want to inactivate.

The Inactivate Item page appears.

6. Click Inactivate to inactivate the selected item.

**NOTE** If you cannot click on Inactivate, you did not remove this item from all instrument source locations.

7. When the Inactivate Item confirmation page appears, click OK to return to the Item Management page.

## **Adding Manufacturers**

Use this procedure to add new manufacturers to the Surgical Instrument Management application.

Need More Details? Check out the following concepts:

• "What Is Manufacturer Management?" on page 18

#### **STEPS** To add manufacturers

- 1. Select Manufacturer Management in the Administration menu.
- 2. Select Manufacturers > Add from the Manufacturers menu on the Manufacturer Management page.

The Add New Manufacturer page appears.

3. Consider the following fields.

| Item Group               | Select the item group the manufacturer is associated with. |
|--------------------------|------------------------------------------------------------|
| Manufacturer<br>Code     | Enter the code for the manufacturer.                       |
| Manufacturer<br>Division | Enter the division the manufacturer belongs to.            |
| Manufacturer<br>Name     | Enter the name of the manufacturer.                        |

4. Click Add.

The Add Manufacturer confirmation page appears.

5. Click OK to return to the Manufacturer Management page.

## **Modifying Manufacturers**

Use this procedure to modify existing manufacturers.

Need More Details? Check out the following concepts:

• "What Is Manufacturer Management?" on page 18

#### **STEPS** To modify manufacturers

- 1. Select Manufacturer Management in the Administration menu.
- 2. Select Manufacturers > Modify from the Manufacturers menu on the Manufacturer Management page.

The Select Manufacturer to Modify page appears.

**NOTE** You can only modify manufacturers added in the Surgical Instrument Management system with this procedure. To modify manufacturers that were added in the Procurement system, contact the Procurement department.

3. Consider the following fields.

| Item Group           | Select the item group the manufacturer is associated with.   |
|----------------------|--------------------------------------------------------------|
| Manufacturer<br>Name | Select the name of the manufacturer that you want to modify. |

4. Click Search to display the manufacturers that fit your search criteria.

The Modify Manufacturer page appears.

- 5. Edit the manufacturer name as needed in the Manufacturer Name field.
- 6. Click Modify to save your changes.

The Modify Manufacturer confirmation page appears.

7. Click OK to accept the changes and return to the Manufacturer Management page.

**NOTE** For information about navigating search results, see "To navigate search results" on page 22.

# **Viewing and Printing Manufacturers**

Use this procedure to view or print manufacturer information.

Need More Details? Check out the following concepts:

"What Is Manufacturer Management?" on page 18

#### **STEPS** To view or print manufacturers

- 1. Select Manufacturer Management in the Administration menu.
- 2. Select Manufacturers > View/Print from the Manufacturers menu on the Manufacturer Management page.

The Select Manufacturer to View/Print page appears.

3. Consider the following fields.

| Item Group             | Select the item group for the manufacturer that you want to view or print.                                                                                                 |
|------------------------|----------------------------------------------------------------------------------------------------|
| Manufacturer<br>Name   | Select the name of the manufacturer that you want to view or print .                                                                                                    |
| Manufacturer<br>Filter | Select one of the following to display only the manufacturers in a specific system.                                                                                        |
|                        | <ul> <li>All – Select this filter option to display all<br/>manufacturers.</li> </ul>                                                                                      |
|                        | <ul> <li>Mobile SCM Manufacturer – Select this<br/>filter option to display only manufacturers that<br/>exist in the Surgical Instrument Management<br/>system.</li> </ul> |
|                        | • <b>Procurement Manufacturer</b> –Select this filter option to display only manufacturers that exist in the Procurement system.                                           |

4. Click View/Print.

The View/Print Manufacturer page appears.

- 5. Click Print to print the manufacturer information.
- 6. Click Cancel to return to the Manufacturer Management page.

## **Inactivating Manufacturers**

Use this procedure to inactivate manufacturers that are no longer in use. This does not delete the manufacturer, so administrators can still maintain a record of a manufacturer's activities.

Need More Details? Check out the following concepts:

• "What Is Manufacturer Management?" on page 18

#### **STEPS** To inactivate manufacturers

1. Select Manufacturer Management in the Administration menu.

**NOTE** You can only inactivate manufacturers you added in Surgical Instrument Management. To inactivate manufacturers that were added in the Procurement System, contact the Procurement department.

2. Select Manufacturers > Inactivate from the Manufacturers menu on the Manufacturer Management page.

The Select Manufacturer to Inactivate page appears.

3. Consider the following fields.

| Item Group           | Select the item group for the manufacturer that you want to inactivate. |
|----------------------|-------------------------------------------------------------------------|
| Manufacturer<br>Name | Select the name of the manufacturer that you want to inactivate.        |

4. Click Select.

The Modify Manufacturer page appears.

5. Click Inactivate.

The Modify Manufacturer page appears.

6. Click OK.

## **Adding Printers**

Use this procedure to add a printer to your system.

Need More Details? Check out the following concepts:

• "How Do I Manage Printers?" on page 19

#### **STEPS** To add a printer

- 1. Select Printer Management in the Administration menu.
- 2. Select Printers > Add on the Printer Management page.

The Add Printer page appears.

- **Printer Name** Enter the name of the printer you are adding. Enter the network address or IP address for the Hostname printer. Туре Select the type of printer that you want to add. Report – A printer that prints documents on the standard 8.5 x 11 inch paper stock. Label - A specialized printer for labels that uses a language to describe the layout of information on a label. **NOTE** See below for information for setting up label printers (Step 4). Company Select the company you make the printer accessible from. **Company Default** Select this check box to make the printer you are adding the default printer for the selected company. 4. Consider the following Label Printer Details fields if you are adding a label printer. Make Enter the brand name of the label printer. Model Enter the model number of the label printer. Port Enter the port that the label printer is connected to. Protocol Select the printing protocol your system uses for label printers. LPR Server Enter the server your laser printer is connected to. Language Select the name of the proprietary language the label printer uses to determine the layout of text on the label. User Name Enter your user name. Password Enter your password. **Confirm Password** Re-enter your password. Max Retries Enter the number of times that you want the label printer to retry printing if there is an error. **Retry Timeout** Enter the number of seconds that you want the label printer to wait before trying to print after an error.
- 3. Consider the following fields on the Add Printer page.

- 5. Click Add to save the printer information.
- 60 Chapter 2 Setting Up Surgical Instrument Management

Surgical Instrument Management User Guide

The Add Printer confirmation page appears.

6. Click OK to return to the Printer Management page.

## **Modifying Printers**

Use this procedure to modify a printer connected to your system.

**Need More Details?** Check out the following concepts:

• "How Do I Manage Printers?" on page 19

#### **STEPS** To modify a printer

- 1. Select Printer Management in the Administration menu.
- 2. Select Printers > Modify/Delete on the Printer Management page.

The Search for a Printer to Modify or Delete page appears.

3. Consider the following fields.

**TIP** Click Show All to show all printers in the Surgical Instrument Management system.

| NOTE For information      |
|---------------------------|
| about navigating search   |
| results, see "To navigate |
| search results" on page   |
| 22.                       |

| Company          | Select the company of the printer that you want to modify. |
|------------------|------------------------------------------------------------|
| Printer Name     | Enter the name of the printer that you want to modify.     |
| Printer Hostname | Enter the hostname of the printer that you want to modify. |
| Drinter Trees    |                                                            |

- 4. Click Search to display the printers that fit your search criteria. The Select Printer to Modify or Delete page appears.
- 5. Click Edit in the row of the printer that you want to modify.

The Modify Printer page appears.

6. On the Modify Printer page, consider the following fields.

| Printer Name | Edit the name of the printer you are adding.                                                                                                    |
|--------------|----------------------------------------------------------------------------------------------------|
| Hostname     | Edit the network address or IP address for the printer.                                                                                                    |
| Туре         | <ul> <li>Select the type of printer that you want to add.</li> <li>Report – A printer that prints documents on the standard 8.5 x 11 inch paper stock.</li> <li>Label – A specialized printer for labels that uses a language to describe the layout of information on a label.</li> </ul> <b>NOTE</b> See below for information for modifying label printers (Step 7). |

| Company                                        | Select the company you make the printer accessible from.                                                         |
|------------------------------------------------|----------------------------------------------------------------------------------------------------|
| Company Default                                | Select this check box to make the printer you are modifying the default printer for the selected company.        |
| Consider the following modifying is a label pr | Label Printer Details fields if the printer you are inter.                                                       |
| Make                                           | Edit the brand name of the label printer.                                                                        |
| Model                                          | Edit the model number of the label printer.                                                                      |
| Port                                           | Edit the port that the label printer is connected to.                                                            |
| Protocol                                       | Select the printing protocol your system uses for label printers.                                                |
| LPR Server                                     | Edit the server your laser printer is connected to.                                                              |
| Language                                       | Select the name of the proprietary language the label printer uses to determine the layout of text on the label. |
| User Name                                      | Edit your user name.                                                                                             |
| Password                                       | Edit your password.                                                                                              |
| Confirm Password                               | Re-enter your password.                                                                                          |
| Max Retries                                    | Edit the number of times that you want the label printer to retry printing if there is an error.                 |
| Retry Timeout                                  | Edit the number of seconds that you want the label printer to wait before trying to print after an error.        |

8. Click Done to save the printer information.

The Modify Printer confirmation page appears.

9. Click OK to return to the Printer Management page.

7.

## **Deleting Printers**

Use this procedure to delete a printer from your system.

Need More Details? Check out the following concepts:

• "How Do I Manage Printers?" on page 19

#### **STEPS** To delete a printer

- 1. Select Printer Management in the Administration menu.
- 2. Select Printers > Modify/Delete on the Printer Management page.

The Search for a Printer to Modify or Delete page appears.

3. Consider the following fields.

**TIP** Click Show All to show all printers in the Surgical Instrument Management system.

| Company          | Select the company of the printer that you want to delete. |
|------------------|------------------------------------------------------------|
| Printer Name     | Enter the name of the printer that you want to delete.     |
|                  |                                                            |
| Printer Hostname | Enter the hostname of the printer that you want to delete. |

- 4. Click Search to display the printers that fit your search criteria. The Select Printer to Modify or Delete page appears.
- 5. Click the Delete button in the row of the printer that you want to delete.

The Delete Printer page appears.

- 6. Click OK to delete the selected printer.
- 7. Click Done to save the printer information.

**NOTE** For information about navigating search results, see "To navigate search results" on page 22.

# **Mapping Printers to Locations**

Use this procedure to map printers to the locations in your company.

**Need More Details?** Check out the following concepts:

• "How Do I Manage Printers?" on page 19

#### **STEPS** To map a printer to a location

- 1. Select Printer Management in the Administration menu.
- 2. Select Printers > Map to Locations on the Printer Management page.

The Map Printers to Location page appears.

3. Consider the following fields.

| Company  | Select the company to which you want to map the printer.                |
|----------|-------------------------------------------------------------------------|
| Location | Select the location in the company to which you want to man the printer |
|          | want to map the printer.                                                |

- 4. Select the check boxes of the printers in the All Printer in Company list that you want to map to a location.
- 5. Click Add.

The printers you selected are added to the Printers Mapped to Location list.

To remove printers from the Printers Mapped to Location list, select the check box next to the printers that you want to remove and click Remove.

6. When you are finished with mapping printers to a location, click Done.

## **Mapping Label Printers to Workstations**

Use this procedure to map label printers to the workstations in your company.

Need More Details? Check out the following concepts:

• "How Do I Manage Printers?" on page 19

#### **STEPS** To map a label printer to a workstation

- 1. Select Printer Management in the Administration menu.
- 2. Select Printers > Map Label Printers to Workstations on the Printer Management page.

The Map Label Printers to Workstations page appears.

3. Consider the following fields.

**Company** Select the company for which you want to map a label printer to a workstation.

4. Click Add Workstation.

The Add Label Printer to Workstation Mapping popup window appears.

5. Consider the following fields.

| Label Printer | Select the label printer that you want to map to the workstation.                    |
|---------------|--------------------------------------------------------------------------------------|
| Workstation   | Enter the IP address for the workstation to which you want to map the label printer. |

- 6. Click OK.
- 7. If you already have a label printer mapped to a workstation, but want to change the workstation it is mapped to, click Edit on the Map Label Printers to Workstations page.

The Edit Label Printer to Workstation Mapping popup window appears.

- 8. Enter the IP address for the workstation to which you want to map the label printer.
- 9. Click OK.
- 10. If you want to delete label printer and workstation associations, on the Map Label Printers to Workstations page do one of the following.
  - Click Delete in the row of the printer name and click OK when prompted to delete the association
  - Select the check boxes of the rows of printer associations that you want to delete and click Delete Checked.
- 11. When you are finished adding or modifying printer-workstation associations, click Done.

66 Chapter 2 Setting Up Surgical Instrument Management

# Chapter 3

# **Working with Tray Lists**

This chapter explains how to add, clone, and modify tray lists; replace or remove items from tray list; run tray list reports; and add or delete tray list values.

# **Concepts in This Chapter**

**TIP** To skip directly to the procedures, see "Procedures in This Chapter" on page 69. The following concepts provide background and conceptual information for the procedures within this chapter.

- "What Is a Tray List?" on page 68
- "What Is a Tray ID?" on page 68
- "What Is a Peel Pack?" on page 68

## What Is a Tray List?

Surgical instrument trays must be assembled in a very precise manner, and trays can be very different in their content and layout. A detailed list of the contents of a surgical instrument tray is referred to as a tray list. Going beyond a plain list of contents, the tray list identifies the order of the instruments, the quantity of the instruments, and how the instruments should be bundled. Some instruments, for example, might be on a stringer, while others are in a terry towel at the bottom of the pan. The tray list defines all of the details of the content and layout of the tray. For one tray list, there can be many physical trays.

### What Is a Tray ID?

A tray ID is an identification tag with a five-digit ID number that is permanently affixed to a tray. When a tray ID is associated with a tray list, a user can scan the tray ID to determine which items are required on the physical tray.

## What Is a Peel Pack?

A peel pack is a sealed plastic pouch that contains one or more instruments. Peel packs accompany a tray and have their own tray lists. Peel packs are also called specials or pickies.

# **Procedures in This Chapter**

This section provides procedural guidance on using the web application to perform use the Tray List functions in the Surgical Instrument Management application.

# **Adding Tray Lists**

Use this procedure to add tray lists to the Surgical Instrument Management application.

Need More Details? Check out the following concepts:

- "What Is a Tray List?" on page 68
- "What Is a Tray ID?" on page 68
- "What Is a Peel Pack?" on page 68

#### **STEPS** To add tray lists

- 1. Select Tray List Management in the Surgical Instrument Management menu.
- 2. Select Tray List > Add on the Tray Lists page.

The Add New Tray List Information page appears.

3. Consider the following fields.

| Company                                                       | Select the company to which you want to add the tray list.                                                                                                    |
|---------------------------------------------------------------|----------------------------------------------------------------------------------------------------|
| Instrument Source                                             | Select the instrument source from which the items for the tray list come.                                                                                                    |
| Tray List Name                                                | Enter a descriptive name for the tray list.                                                                                                    |
| Peel Pack                                                     | Select this check box if the tray list is a peel pack.                                                                                                    |
| Storage Location                                              | Select the storage location where the tray is stored.                                                                                                    |
|                                                               |                                                                                                    |
| Charge Code                                                   | Enter the charge code associated with the tray.                                                                                                    |
| Charge Code<br>Sub Location                                   | Enter the charge code associated with the tray.<br>Select the sub-location of the storage location if<br>applicable.                                                                                                    |
| Charge Code<br>Sub Location<br>Sterilization                  | Enter the charge code associated with the tray.<br>Select the sub-location of the storage location if<br>applicable.<br>Select the sterilization type the tray receives after<br>use.                                                         |
| Charge Code<br>Sub Location<br>Sterilization<br>Tray List Ref | Enter the charge code associated with the tray.<br>Select the sub-location of the storage location if<br>applicable.<br>Select the sterilization type the tray receives after<br>use.<br>Enter an alternate identification for the tray list. |

| Color                  | Select the type of color packaging or signifier<br>used to distinguish the tray. Some companies<br>use color coding to identify service types. If you<br>do not use color coding on your trays, leave this<br>field blank.                                                                                                    |
|------------------------|----------------------------------------------------------------------------------------------------|
| Header Note            | Enter details or any special instructions to appear in the header.                                                                                                    |
| Footer Note            | Enter details or any special instructions to appear in the footer.                                                                                                    |
| Image Location         | Enter the path for the image that you want<br>to associate with the tray list. You can also<br>click Browse to search for the image on your<br>computer. Make sure that you specify a location<br>that can be accessed by Surgical Installation<br>Management—usually the network drive on<br>which the application is installed. |
|                        | Click View Image to preview the image.                                                                                                    |
| Click Next.            |                                                                                                    |
| Consider the following | pears.<br>g fields.                                                                                                    |
| Group                  | Select the group that the items in the tray list will belong to. A group categorizes items into different physical section of the tray.                                                                                                    |
|                        | <b>NOTE</b> You need to first add groups in the List Values procedure to create available groups. See "To add a list value" on page 82 for more information.                                                                                                    |
| Item Number            | Enter the full item number of the item to add<br>to the tray list. The item number is a unique<br>identifier that is assigned by the application when<br>the item is created.                                                                                                    |
|                        | <b>TIP</b> If you don't know the item number, click<br>Search for Item and follow the steps in "To search<br>for items to add to tray lists" on page 73                                                                                                    |
| Qty.                   | Enter the quantity of the item that you want to add to the tray list.                                                                                                    |
| Display Mfg. Nbr.      | Select this check box to show the manufacturer<br>number for the item you add to the tray list. Use<br>this when a surgeon wants to use a specific<br>brand of instrument. For generic items, leave the<br>field empty.                                                                                                    |

4.

5.

6. Click Add Item to add the item to the tray list.

To search for an item to add to the tray list, see "Searching for Items to Add to Tray Lists" on page 73.

The item is added to the tray list.

7. Consider the following fields in the tray list.

| Group Header | Displays notes for the item group.                                                                                                    |
|--------------|----------------------------------------------------------------------------------------------------|
| Note         | Click Add Group Header to enter a note relating to the current item group.                                                                                                    |
| Seq          | This field displays the order in which the items for<br>the group are organized. All items and groups<br>should be listed in the order they should be<br>assembled.                                                                                                    |
|              | Use the Seq field next to the index number to<br>order the items in the group in accordance with<br>the tray list assembly process. If an item in a<br>group should not be assembled first for that<br>group but should be assembled second, enter 2<br>in the text box and click the Change Order button<br>to move the item to its correct position. |
| Item Number  | Displays the number for the selected item.                                                                                                    |
| Show         | Select this check box to show the manufacturer number for the selected item in the tray assembly and on the count sheet.                                                                                                    |
| Mfg Nbr      | Displays the manufacturer number for the selected item, if the Show check box is selected.                                                                                                    |
| Description  | Displays the description of the item as it appears in the system.                                                                                                    |
| Add Comment  | Click Add Comment to enter a comment relating to this item.                                                                                                    |
| Tracked      | Specifies items that are tracked by the system.                                                                                                    |
| Qty.         | Enter the quantity for the items.                                                                                                    |
| Remove       | Click this icon in the row of the item that you want to remove from the item group.                                                                                                    |

8. To edit the header information for the tray list, click Edit Header at the top of the page.

The Modify Tray List Header Information page appears.

9. Consider the following fields.

| Tray List Name | Enter the name of the tray list that you want to clone. |
|----------------|---------------------------------------------------------|
| Active         | Displays the activity status of the tray list.          |

| Storage Location | Select the storage location where the tray list is stored.                                                                                                    |
|------------------|----------------------------------------------------------------------------------------------------|
| Charge Code      | Enter the charge code associated with the tray list.                                                                                                    |
| Sub-Location     | Select the sub-location where the tray is stored.                                                                                                    |
| Sterilization    | Select the sterilization method of the tray list.                                                                                                    |
| Tray List Ref.   | Enter the reference number for the tray list.                                                                                                    |
| Service          | Select the service of the tray list.                                                                                                    |
| Color            | Select the color packaging of the tray list.                                                                                                    |
| Header Note      | Enter details or any special instructions to appear in the header.                                                                                                    |
| Footer Note      | Enter details or any special instructions to appear in the footer.                                                                                                    |
| Image Location   | Enter the path for the image that you want<br>to associate with the tray list. You can also<br>click Browse to search for the image on your<br>computer. Make sure that you specify a location<br>that can be accessed by Surgical Installation<br>Management—usually the network drive on<br>which the application is installed. |
|                  | Click view intage to preview the intage.                                                                                                    |

- 10. Click Next to return to the Tray List.
- 11. Click Complete List when you have finished adding items to the tray list.

The Add New Tray List Process Complete page appears.

12. Click OK to return to the Add New Tray List Information page.
## Searching for Items to Add to Tray Lists

Use this procedure to search for items in the Tray Lists Instrument Source Location.

Need More Details? Check out the following concepts:

- "What Is a Tray List?" on page 68
- "What Is a Tray ID?" on page 68

#### **STEPS** To search for items to add to tray lists

1. When adding an item to a tray list, click Search for Item on the Tray List page.

The Find Item in Catalog to Add to Tray List popup window appears.

2. Consider the following fields.

**NOTE** For information about navigating search results, see "To navigate search results" on page 22.

| Item Number | Enter the number of the item that you want to add to the tray list.                                             |
|-------------|----------------------------------------------------------------------------------------------------|
| Description | Enter the description of the item that you want to add.                                                         |
| Mfg Nbr     | Enter the manufacturer number or partial manufacturer number of the item that you want to add to the tray list. |
| Mfg Name    | Select the manufacturer name of the item that you want to add to the tray list.                                 |
| <u> </u>    |                                                                                                    |

3. Click Search to display the items that match your search criteria.

The Select an Item to Add to Count Sheet popup window appears.

4. Enter a Quantity for the desired item, and click Add.

The item is added to the count sheet in the group you selected.

# **Cloning Tray Lists**

Use this procedure to clone tray lists in the Surgical Instrument Management application.

If you need to create a new tray list, and you know that the system already includes a similar tray, use the Clone function to quickly create a duplicate. Then simply modified the cloned tray to meet your needs—it is quicker than creating a new tray list from scratch.

to find the appropriate item to add to the tray list, you need to first add the item to the item catalog. See "To add items" on page 45 for more information.

**NOTE** If you are unable

Need More Details? Check out the following concepts:

- "What Is a Tray List?" on page 68
- "What Is a Tray ID?" on page 68
- "What Is a Peel Pack?" on page 68

#### **STEPS** To clone tray lists

- 1. Select Tray List Management in the Surgical Instrument Management menu.
- 2. Select Tray List > Clone on the Tray Lists page.

The Select Location for New Tray List appears.

3. Consider the following fields.

| Company           | Select the company where you want to clone the existing tray.           |
|-------------------|-------------------------------------------------------------------------|
| Instrument Source | Select the instrument source where you want to clone the existing tray. |

4. Click Enter.

The Search for Tray List to Clone page appears.

5. Consider the following fields.

| Company           | Select the company you where the tray list is that you want to clone.                |
|-------------------|--------------------------------------------------------------------------------------|
| Instrument Source | Select the instrument source location where the tray list is that you want to clone. |
| Tray List Number  | Enter the number for the tray list that you want to clone.                           |
| Tray List Name    | Enter the name of the tray list that you want to clone.                              |
| Storage Location  | Select the storage location where the tray that you want to clone is stored.         |
| Tray List Ref     | Enter the reference number for the tray list that you want to clone.                 |
| Sub-Location      | Select the sub-location where the tray that you want to clone is stored.             |
| Charge Code       | Enter the charge code associated with the tray list that you want to clone.          |
| Service           | Select the service of the tray list that you want to clone.                          |
| Sterilization     | Select the sterilization method of the tray list that you want to clone.             |
| Color             | Select the color packaging of the tray list that you want to clone.                  |

**TIP** To search for all tray lists, leave the fields blank.

| Containing Item<br>Number | Enter an item number that is contained in the tray list that you want to clone. |
|---------------------------|---------------------------------------------------------------------------------|
| Peel Pack                 | Select this check box to search for a peel pack that you want to clone.         |

6. Click Search to display the items that fit your search criteria.

The Choose a Tray List to Clone page appears.

7. Click Clone in the row of the tray list that you want to clone.

**NOTE** The system validates that all Procurement item numbers exist in the new tray list instrument source. If they do not exist in the instrument source you chose, a message appears listing the items that do not exist in the instrument source and prompts you to add them add them to the instrument source location.

The Edit New Tray List Information page appears.

8. Consider the following fields.

| Tray List Name   | Enter a descriptive name for the tray list.                                                                                                    |
|------------------|----------------------------------------------------------------------------------------------------|
| Active           | Select this check box if the tray list is active.                                                                                               |
| Storage Location | Select the storage location where the tray is stored.                                                                                           |
| Charge Code      | Enter the charge code associated with the tray.                                                                                                 |
| Sub Location     | Select the sub-location of the storage location if applicable.                                                                                  |
| Sterilization    | Select the sterilization type the tray receives after use.                                                                                      |
| Tray List Ref    | Enter an alternate identification for the tray list.                                                                                            |
| Service          | Select the department that the tray is associated with.                                                                                         |
| Color            | Select the type of color packaging or signifier<br>used to distinguish the tray. This usually refers to<br>the tape color on an instrument.     |
| Header Note      | Enter details of any special instructions on starting the tray assembly.                                                                        |
| Footer Note      | Enter details of any special instructions to finish the tray assembly.                                                                          |
| Image Location   | Enter the path for the image that you want to associate with the tray list. You can also click Browse to search for the image on your computer. |
|                  | Click View Image to preview the image.                                                                                                    |

9. Click Next.

The Tray List page appears.

- 10. Click Edit Header to edit the header information on the Modify Tray List Header Information page.
- 11. Consider the following fields.

|                                    | Group                                                                                                    | Select the group that the items in the tray list will<br>belong to. A group is a cluster of items that is<br>separated from the rest of the items in the tray<br>assembly.    |
|------------------------------------|----------------------------------------------------------------------------------------------------|----------------------------------------------------------------------------------------------------|
|                                    | Item Number                                                                                                  | Enter the full item number of the item to add<br>to the tray list. The item number is a unique<br>identifier that is assigned by the application when<br>the item is created. |
|                                    | Qty.                                                                                                    | Enter the quantity of the item that you want to add to the tray list.                                                                                                    |
|                                    | Display Mfg. Nbr.                                                                                            | Select this check box to show the manufacturer number for the item you add to the tray list.                                                                                  |
| 12.                                | <ol> <li>Click Add Item to add the item to the tray list.<br/>The item is added to the tray list.</li> </ol> |                                                                                                    |
| 13. Consider the following fields. |                                                                                                    |                                                                                                    |
|                                    | Group Header                                                                                                 | Displays notes for the item group.                                                                                                    |
|                                    | Note                                                                                                    | Click Add Group Header to enter a note relating                                                                                                    |

| Note         | Click Add Group Header to enter a note relating to the current item group.                                                                                                    |
|--------------|----------------------------------------------------------------------------------------------------|
| Sequence     | This field displays the order in which the items for<br>the group are organized. All items and groups<br>should be listed in the order they should be<br>assembled.                                                                                                    |
| Move Item    | Use the field next to the sequence number to<br>order the items in the group in accordance with<br>the tray list assembly process. If an item in a<br>group should not be assembled first for that<br>group but should be assembled second, enter<br>2 in the text box and click the Change Order<br>(curved arrow) icon to move the item to its correct<br>position. |
| Change Group | Click the G icon to move items to other groups.<br>See "To move items between groups" on page<br>80 for more information.                                                                                                    |
| Item Number  | Displays the number for the selected item.                                                                                                    |
| Show         | Select this check box to show the manufacturer number for the selected item.                                                                                                    |
| Mfg Nbr      | Displays the manufacturer number for the selected item, if the Show check box is selected.                                                                                                    |
| Description  | Displays the description of the item as it appears in the system.                                                                                                    |

**TIP** If you do not know the item number, click Search for Item and follow the steps in "To search for items to add to tray lists" on page 73

| Add Comment | Click Add Comment to enter a comment relating to this item.                         |
|-------------|-------------------------------------------------------------------------------------|
| Tracked     | Specifies items that are tracked by the system.                                     |
| Qty.        | Enter the quantity of items that you want to add to the item group.                 |
| Remove      | Click this icon in the row of the item that you want to remove from the item group. |

14. Click Complete List when you have finished adding items to the tray list clone.

The Add Tray List Process Complete page appears.

15. Click OK.

## **Modifying Tray Lists**

Use this procedure to modify existing tray lists for the Surgical Instrument Management application.

**Need More Details?** Check out the following concepts:

- "What Is a Tray List?" on page 68
- "What Is a Tray ID?" on page 68
- "What Is a Peel Pack?" on page 68

### **STEPS** To modify tray lists

- 1. Select Tray List Management in the Surgical Instrument Management menu.
- 2. Select Tray List > Modify on the Tray Lists page.

The Search for Tray List to Modify page appears.

3. Consider the following fields.

**TIP** To search for all tray lists, leave the fields blank.

| Company           | Select the company of the tray list that you want to modify.           |
|-------------------|------------------------------------------------------------------------|
| Instrument Source | Select the instrument source of the tray list that you want to modify. |
| Tray List Number  | Enter the number of the tray list that you want to modify.             |
| Tray List Name    | Enter the name of the tray list that you want to modify.               |
| Storage Location  | Select the storage location where the tray is stored.                  |
| Tray List Ref     | Enter the reference number of the tray list that you want to modify.   |

| Sub-Location              | Select the sub-location where the tray that you want to modify is stored.        |
|---------------------------|----------------------------------------------------------------------------------|
| Charge Code               | Enter the charge code for the tray list that you want to modify.                 |
| Service                   | Select the department that the tray is associated with.                          |
| Sterilization             | Select the sterilization method of the tray list that you want to modify.        |
| Color                     | Select the color packaging of the tray list that you want to modify.             |
| Containing Item<br>Number | Enter an item number that is contained in the tray list that you want to modify. |
| Peel Pack                 | Select this check box to search for a peel pack that you want to modify.         |

4. Click Search to display the tray lists that fit your search criteria.

The Choose a Tray List to Modify page appears.

5. Click Modify in the row of the tray list that you want to modify.

The Modify Tray List Header Information page appears.

6. Consider the following fields.

| Tray List Name   | Enter a descriptive name for the tray list.                                                                                                 |
|------------------|----------------------------------------------------------------------------------------------------|
| Active           | Indicates if the selected tray list is active.                                                                                              |
| Storage Location | Select the storage location where the tray is stored.                                                                                       |
| Charge Code      | Enter the charge code associated with the tray.                                                                                             |
| Sub Location     | Select the sub-location of the storage location if applicable.                                                                              |
| Sterilization    | Select the sterilization type the tray receives after use.                                                                                  |
| Tray List Ref    | Enter an alternate identification for the tray list.                                                                                        |
| Service          | Select the department that the tray is associated with.                                                                                     |
| Color            | Select the type of color packaging or signifier<br>used to distinguish the tray. This usually refers to<br>the tape color on an instrument. |
| Header Note      | Enter details of any special instructions on starting the tray assembly.                                                                    |
| Footer Note      | Enter details of any special instructions to finish the tray assembly.                                                                      |

| Image Location | Enter the path for the image that you want to associate with the tray list. You can also click Browse to search for the image on your computer. |
|----------------|----------------------------------------------------------------------------------------------------|
|                | Click View Image to preview the image.                                                                                                    |

7. Click Next.

The Tray List page appears.

- 8. Click Edit Header to edit the header information on the Modify Tray List Header Information page.
- 9. Consider the following fields.

| Group             | Select the group that the items in the tray list<br>will belong to. A group is cluster of items that is<br>separated from the rest of the items in the tray<br>assembly.      |
|-------------------|----------------------------------------------------------------------------------------------------|
| Item Number       | Enter the full item number of the item to add<br>to the tray list. The item number is a unique<br>identifier that is assigned by the application when<br>the item is created. |
| Qty.              | Enter the quantity of the item that you want to add to the tray list.                                                                                                    |
| Display Mfg. Nbr. | Select this check box to show the manufacturer number for the item you add to the tray list.                                                                                  |

- 10. Click Add Item to add the item to the tray list. The item is added to the tray list.
- 11. Consider the following fields.

| Group Header<br>Note | Displays notes for the item group.<br>Click Add Group Header to enter a note relating<br>to the current item group.                                                                                                    |
|----------------------|----------------------------------------------------------------------------------------------------|
| Sequence             | This field displays the order in which the items for<br>the group are organized. All items and groups<br>should be listed in the order they should be<br>assembled.                                                                                                    |
| Move Item            | Use the field next to the sequence number to<br>order the items in the group in accordance to the<br>tray list assembly process. If an item in a group<br>should not be assembled first for that group but<br>should be assembled second, enter 2 in the text<br>box and click the Change Order (curved arrow)<br>icon to move the item to its correct position. |
| Change Group         | Click the G icon to move items to other groups.<br>See "To move items between groups" on page<br>80 for more information.                                                                                                    |
| Item Number          | Displays the number for the selected item.                                                                                                    |

**TIP** If you do not know the item number, click Search for Item and follow the steps in "To search for items to add to tray lists" on page 73.

| Show        | Select this check box to show the manufacturer number for the selected item.               |
|-------------|--------------------------------------------------------------------------------------------|
| Mfg Nbr     | Displays the manufacturer number for the selected item, if the Show check box is selected. |
| Description | Displays the description of the item as it appears in the system.                          |
| Add Comment | Click Add Comment to enter a comment relating to this item.                                |
| Tracked     | Specifies items that are tracked by the system.                                            |
| Qty.        | Enter the quantity of items that you want to add to the item group.                        |
| Remove      | Click this icon in the row of the item that you want to remove from the item group.        |

12. Click Complete List when you have finished adding items to the modified tray list.

The Modify Tray List Process Complete page appears.

13. Click OK.

### **STEPS** To move items between groups

1. On the Tray List page, click the G icon.

The Change Group popup window appears.

2. Consider the following fields.

| New Group           | Select the new group to which you want to move the item.               |
|---------------------|------------------------------------------------------------------------|
| Position After Item | Select the item after which you want to place the item you are moving. |

3. Click Change.

# **Viewing and Printing Tray Lists**

Use this procedure to view and print tray lists.

 $\textcircled{\sc opt}$  Need More Details? Check out the following concepts:

- "What Is a Tray List?" on page 68
- "What Is a Tray ID?" on page 68
- "What Is a Peel Pack?" on page 68

### **STEPS** To view or print tray lists

- 1. Select Tray List Management in the Surgical Instrument Management menu.
- 2. Select Tray List > View/Print on the Tray Lists page.

The Search for Tray List to View/Print page appears.

3. Consider the following fields.

**TIP** To search for all tray lists, leave the fields blank.

| Company                                                       | Select the company you of the tray list that you want to view or print.                                                                     |
|---------------------------------------------------------------|----------------------------------------------------------------------------------------------------|
| Instrument Source                                             | Select the instrument source from which the items for the tray list come.                                                                   |
| Tray List Number                                              | Enter the number of the tray list that you want to view or print.                                                                           |
| Tray List Name                                                | Enter the name of the tray list that you want to view or print.                                                                             |
| Storage Location                                              | Select the storage location where the tray is stored.                                                                                       |
| Tray List Ref                                                 | Enter the reference number for the tray list that you want to view or print.                                                                |
| Sub Location                                                  | Select the sub-location of the storage location if applicable.                                                                              |
| Charge Code                                                   | Enter the charge code associated with the tray that you want to view or print.                                                              |
| Service                                                       | Select the department that the tray is associated with.                                                                                     |
| Sterilization                                                 | Select the sterilization type the tray receives after use.                                                                                  |
| Color                                                         | Select the type of color packaging or signifier<br>used to distinguish the tray. This usually refers to<br>the tape color on an instrument. |
| Containing Item<br>Number                                     | Enter an item number to search for the tray list containing that item.                                                                      |
| Show only<br>Tray Lists with<br>individually<br>tracked Items | Select this check box if you only want to view or<br>print tray lists that contain individually tracked<br>Items.                           |
|                                                               |                                                                                                    |

**Peel Pack** Select this check box if the tray list is a peel pack.

4. Click Search to display tray lists that fit your search criteria.

The Choose a Tray List to View/Print page appears.

5. Click View/Print beside the desired tray list.

The printable version of the tray list appears.

- 6. Click Print Sheet to print the tray list.
- 7. Click Done to return to the Search for Tray List to View/Print page.

# **Adding Tray List Values**

Use this procedure to add values for the Service, Sterilization, Color, or Group lists. These settings affect the values that appear in drop-down fields for tray lists, and categories for grouping items within trays.

### **STEPS** To add a list value

- 1. Select SIM Configuration in the Surgical Instrument Management menu.
- 2. Select List Values > Add on the SIM Configuration page.

The Add Collection Value page appears.

3. Consider the following fields.

| Add Value | Enter the value that you want to add to the collection.   |
|-----------|-----------------------------------------------------------|
| То        | Select the collection to which you want to add the value. |

4. Click Add.

The Add Collection Value confirmation page appears.

5. Click OK.

### **Deleting Tray List Values**

Use this procedure to delete values for the Service, Sterilization, Color, or Group lists. These settings affect the values that appear in drop-down fields for tray lists, and categories for grouping items within trays.

#### **STEPS** To delete a list value

- 1. Select SIM Configuration in the Surgical Instrument Management menu.
- 2. Select List Values > Delete on the SIM Configuration page.

The Delete Collection Value page appears.

3. Consider the following fields.

| Delete From | Select the collection from which you want to delete the value. |
|-------------|----------------------------------------------------------------|
| Value       | Select the value that you want to delete from the collection.  |

4. Click Delete.

The Delete Collection Value confirmation page appears.

5. Click OK.

## **Replacing Tray List Items**

Use this procedure to replace a single item in a bulk replacement for another item across multiple tray lists.

Need More Details? Check out the following concepts:

- "What Is a Tray List?" on page 68
- "What Is a Tray ID?" on page 68

#### **STEPS** To replace a tray list item

- 1. Select Tray List Management in the Surgical Instrument Management menu.
- 2. Select Tray List Item > Replace Item on the Tray Lists page.

The Search for an Item to Replace in Tray Lists page appears.

3. Consider the following fields.

Company Select the location of the item that you want to replace. Location Select the location of the item that you want to replace from the drop-down list. **Item Number** Enter the number of the item that you want to replace. **Item Description** Enter the description of the item that you want to replace. Mfg Nbr Enter the number of the manufacturer for the item that you want to replace. Mfg. Name Select the name of the manufacturer for the item that you want to replace.

4. Click Search to display the items that fit your search criteria.

The Select Item to Be Replaced page appears.

- 5. Click Select in the row of the item that you want to replace.
- The Enter Replacement Item Number page appears.
- 6. Consider the following fields.

| Item Number      | Enter the number of the item with which you want to replace the original item.                     |
|------------------|----------------------------------------------------------------------------------------------------|
| Item Description | Enter the description of the item with which you want to replace the original item.                |
| Mfg Nbr          | Enter the number of the manufacturer of the item with which you want to replace the original item. |
| Mfg. Name        | Select the name of the manufacturer of the item with which you want to replace the original item.  |

**NOTE** For information about navigating search results, see "To navigate search results" on page 22.

**TIP** To search for all

items, leave the fields

blank.

| Individually |  |
|--------------|--|
| Tracked      |  |

Select to find items that have instruments that are individually tracked.

7. Click Search.

The Select Replacement Item page appears.

8. Click Replace on the row of the item that you want to replace.

The Replace Item page appears.

9. Click OK to replace the original item with the replacement.

The Replace Item confirmation page appears.

10. Click Done to return to the Search for an Item to Replace in Tray Lists page.

## **Removing Tray List Items**

Use the remove a tray list item to remove a single item in a bulk removal for another item across multiple tray lists.

Need More Details? Check out the following concepts:

- "What Is a Tray List?" on page 68
- "What Is a Tray ID?" on page 68

#### **STEPS** To remove a tray list item

- 1. Select Tray List Management in the Surgical Instrument Management menu.
- 2. Select Tray List Item > Remove Item on the Tray Lists page.

The Search for an Item to Remove from Tray Lists page appears.

3. Consider the following fields.

| Company          | Select the company of the item that you want to remove.                    |
|------------------|----------------------------------------------------------------------------|
| Location         | Select the location of the item that you want to remove.                   |
| Item Number      | Enter the number of the item that you want to remove.                      |
| Item Description | Enter the description of the item that you want to remove.                 |
| Mfg Nbr          | Enter the number of the manufacturer for the item that you want to remove. |
| Mfg. Name        | Select the name of the manufacturer for the item that you want to remove.  |

To search for all items, leave the fields blank.

4. Click Search to display the items that fit your search criteria.

The Select Item to Be Removed from Tray Lists page appears.

5. Click Select in the row of the item that you want to replace.

The Remove Item from Tray Lists page appears.

6. Click OK to remove the item from the tray list.

# Chapter 4

# **Working with Tray Management**

This chapter explains how to associate and disassociate tray lists and tray IDs, and how to designate a tray as hot.

# **Concepts in This Chapter**

**TIP** To skip directly to the procedures, see "Procedures in This Chapter" on page 89. The following concepts provide background and conceptual information for the procedures within this chapter.

• "What is a Hot Tray?" on page 88

# What is a Hot Tray?

A hot tray is a tray that is designated as high priority and that needs to be expedited through each process.

# **Procedures in This Chapter**

This section provides procedural guidance on associating and disassociating trays and tray lists, and managing hot trays.

- "Associating Trays with Tray Lists" on page 89
- "Disassociating Trays Lists from Trays" on page 90
- "Managing Hot Trays" on page 91

# **Associating Trays with Tray Lists**

Use this procedure to associate trays with tray lists. In order to assemble a tray, you must first associate the tray ID to a tray list.

### **STEPS** To associate trays with tray lists

- 1. Select Tray Management from the Surgical Instrument Management menu.
- 2. Select Associate on the Tray Management page.

The Enter a Tray ID for Association appears.

3. Consider the following fields.

|    | Company                                                              | Select the company where the tray is used.                                                                             |
|----|----------------------------------------------------------------------|----------------------------------------------------------------------------------------------------|
|    | Instrument Source                                                    | Select the source location of the instruments for the tray.                                                            |
|    | Tray ID                                                              | Enter the identification number from the label<br>attached to the tray that you want to associate<br>with a tray list. |
|    |                                                                      | You can also scan the bar code of the tray ID to enter it into the system.                                             |
| 4. | Click Enter.                                                         |                                                                                                    |
|    | The Associate Tray ID                                                | with a Tray List Number page appears.                                                                                  |
| 5. | Enter the number for the tray list in the Tray List Number field.    |                                                                                                    |
| 6. | . If you need to search for a tray list, click Search for Tray List. |                                                                                                    |
|    | The Search for Tray L                                                | ist to Modify to Associate page appears.                                                                               |
| 7. | Consider the following fields.                                       |                                                                                                    |
|    | Tray List Number                                                     | Enter the number of the tray list that you want to associate with the selected tray.                                   |
|    | Tray List Name                                                       | Enter the name of the tray list that you want to associate with the selected tray.                                     |
|    | Storage Location                                                     | Select the location where the tray list is stored.                                                                     |
|    | Tray List Ref.                                                       | Enter the tray list reference number of the tray list that you want to associate.                                      |

**NOTE** To search for all tray lists, leave the fields blank.

| Sub-Location  | Select the sub-location where the tray list is stored.                                                                                      |
|---------------|----------------------------------------------------------------------------------------------------|
| Charge Code   | Enter the charge code for the tray list that you want to associate.                                                                         |
| Service       | Select the department that the tray list is associated with.                                                                                |
| Sterilization | Select the sterilization type the tray receives after use.                                                                                  |
| Color         | Select the type of color packaging or signifier<br>used to distinguish the tray. This usually refers to<br>the tape color on an instrument. |

8. Click Search to display the tray lists that fit your search criteria.

The Choose a Tray List Number to Associate to a Tray page appears.

- 9. Select Select in the row of the tray list that you want to associate to the selected tray.
- 10. Click Select.
- 11. Select Hot on the Associate Tray ID with a Tray List Number page to designate the selected tray as urgent.
- 12. Click Associate.

The Associate the Tray ID with a Tray List Number confirmation page appears.

13. Click OK to return to the Enter a Tray ID for Association page.

## **Disassociating Trays Lists from Trays**

Use this procedure to disassociate tray lists from trays. When a tray ID is no longer required for use for a tray list, you can disassociate the tray ID from the tray list.

### **STEPS** To disassociate tray lists from trays

- 1. Select Tray Management from the Surgical Instrument Management menu.
- 2. Select Disassociate on the Tray Management page.

The Enter a Tray ID for Disassociation appears.

- 3. Enter or scan the tray ID number in the Tray ID field.
- 4. Click Enter.

The Disassociate a Tray from a Tray List Number appears.

5. Click Disassociate.

The Disassociate a Tray from a Tray List Number confirmation page appears.

6. Click OK to return to the Enter a Tray ID for Disassociation page.

# **Managing Hot Trays**

Use this procedure to label urgently needed trays as hot. You can mark an entire tray as hot (so that all tray IDs associated with the tray list are marked as hot) or mark specific tray IDs as hot.

### **STEPS** To manage hot trays

- 1. Select Tray Management from the Surgical Instrument Management menu.
- 2. Select Hot Trays on the Tray Management page.

The Hot Tray Management Search page appears.

3. Consider the following fields.

| Company                   | Select the company where the tray is used.                                                     |
|---------------------------|------------------------------------------------------------------------------------------------|
| Instrument Source         | Select the source location of the instruments for the tray.                                    |
| Tray List Number          | Enter the number of the tray list that you want to expedite.                                   |
| Tray List<br>Reference    | Enter the tray list reference number of the tray list that you want to expedite.               |
| Tray List Name            | Enter the name of the tray list that you want to expedite.                                     |
| Service                   | Select the department that the tray list is associated with.                                   |
| Expedite Status           | Select either Standard or Hot to search for specific status of trays.                          |
| Tray ID                   | Enter the identification number from the label attached to the tray that you want to expedite. |
| Containing Item<br>Number | Enter an item number to search for the tray list containing that item.                         |

4. Click Search to display the tray lists that fit your search criteria.

The Select Tray page appears.

5. Click Select in the row of the tray list for which you want to change the expedite status.

The Manage Hot Trays page appears.

6. Select the Hot check box in the Tray List row to select all trays associated with the tray list as hot.

If you want to label one tray as hot, select the Hot check box in the row of the tray that you want to expedite.

**NOTE** A tray list remains hot until you remove the hot designation. To remove the hot designation, select the Hot check box to unmark the box.

7. Click Update to change the status.

The Manage Hot Trays confirmation page appears.

8. Click OK to return to the Tray Management page.

# Chapter 5

# **Working with Tray Assembly**

The Tray Assembly module provides you with detailed assembly instructions for trays, and peel pack and loaner trays. You can also print and reprint assembly information for any of the packages that get assembled.

# What Is Tray Assembly?

The purpose of tray assembly is to assemble trays of surgical instruments for specific surgical procedures for use in the operating room. As trays come out of the tunnel washer in decontamination, trays and instruments then move to the tray assembly area. Instruments often arrive in a jumble. Surgical Processing Department technicians empty the instruments onto a table at a workstation and use assembly instructions on tray lists to place the instruments in a precise order. After assembling the tray, the technician wraps the tray in cloth or places the tray in a metal container in preparation for the next stage of the instrument life cycle: sterilization.

## What Is an Assembly ID?

An assembly ID (ASID) is a sequential serial number assigned by Lawson Surgical Instrument Management at the point of completing a tray assembly.

# What Is a Peel Pack?

A peel pack is a sealed plastic pouch that contains one or more instruments. Peel packs have their own tray lists. However, they do not have tray IDs. Peel packs are also called specials or pickies.

# What Is an Exception?

An exception is the difference in items currently in a tray and items listed in the tray list. During tray assembly, technicians note differences, record exceptions, and label the surgical tray appropriately. Examples of exceptions include shortages (for example, there may only be five clamps in the tray when there should be six) and substitutions when an alternate instrument is used if the standard instrument is unavailable.

# What Exceptions Can Be Logged for Tracked Instruments?

For instrument-level exceptions, the user can log three exceptions:

- Damaged
  - A Damaged instrument can be Replaced, Substituted, or Removed.
- Missing
  - A Missing instrument can be Replaced, Substituted, or Report Short.
- Unknown ID

An Unknown ID instrument can be Pass or Hold.

**NOTE** If an instrument has already been scanned, the only instrument-level exception that can be logged is the **Damaged** exception.

For exceptions that are logged against tracked instruments, the following restrictions apply:

- **Replaced** instruments can be replaced by instruments of the same item. Users are required to scan a Replaced Instrument ID since this item is an instrument-tracked item for that source location.
- **Substituted** instruments can be replaced by a different item. They can be replaced by instrument-tracked items or non-instrument-tracked items. If they are replaced by instrument-tracked items for that source location, instrument IDs are required to be scanned; if they are replaced by non-instrument-tracked items, instrument IDs are not required.
- Marking an instrument Removed, Report Short, or Unknown ID will bring the user to a screen asking if they want to Pass or Hold the tray.

### What Is a Loaner?

A loaner set, or specialty tray, is a set of instruments that is used for a procedure, but is not owned by the hospital. Instead of purchasing the loaner set, the hospital uses the instrument set for a specific procedure and returns it to the vendor.

# **Procedures in This Chapter**

This section provides procedural guidance on assembling trays, peel packs, and loaner trays, recording exceptions and reprinting assembly labels.

- "Configuring Tray Assembly" on page 96
- "Assembling Trays" on page 96
- "Assembling Peel Packs" on page 104
- "Assembling Loaners" on page 105
- "Reprinting Assemblies" on page 107

# **Configuring Tray Assembly**

Use this procedure to display the screen timer and set the number of tray list columns when you assemble trays.

**NOTE** For information on logging exceptions against tracked instruments, see "What Exceptions Can Be Logged for Tracked Instruments?" on page 95.

Need More Details? Check out the following concepts:

"What Is Tray Assembly?" on page 94

#### **STEPS** To configure Tray Assembly

- 1. Select SIM Configuration in the Surgical Instrument Management menu.
- 2. Select Tray Assembly on the SIM Configuration page.

The Modify System Configuration Settings page appears.

3. Consider the following fields.

| Display Screen<br>Timer          | Select Yes to display the screen timer that will monitor the time it takes to assemble a tray. |
|----------------------------------|------------------------------------------------------------------------------------------------|
| Number of Count<br>Sheet Columns | Select the number of columns that appear in the tray list.                                     |

4. Click Modify.

The Modify System Configuration Settings confirmation page appears.

5. Click OK to return to the Tray Assembly page.

### **Assembling Trays**

Use these procedures to assemble trays, record item exceptions, add notes for the whole tray list or line items, and hold incomplete tray assemblies.

Need More Details? Check out the following concepts:

- "What Is Tray Assembly?" on page 94
- "What Is a Tray List?" on page 68
- "What Is a Tray ID?" on page 68
- "What Is an Exception?" on page 94

#### **STEPS** To assemble trays

- 1. Select Tray Assembly in the Surgical Instrument Management menu.
- 2. Select Assemble Tray on the Tray Assembly page.

The Enter Tray Information page appears.

3. Consider the following fields.

| Company              | Select the company where the technician assembles the tray.                                    |
|----------------------|------------------------------------------------------------------------------------------------|
| Assembly<br>Location | Select the location where the technician assembles the tray.                                   |
| Tray ID              | Enter the five-digit identification number attached to the tray that the technician assembles. |

**NOTE** You also have the option of scanning instruments using the handheld device to be included in the assembly.

4. Click Enter.

The Tray List page appears.

5. Consider the following controls.

| Hide/Show Header | Click Hide Header if the header appears to hide<br>the tray list header information or Show Header<br>if the header does not appear to show the tray<br>list information. |
|------------------|----------------------------------------------------------------------------------------------------|
| Item Image       | Click the camera icon to display an image of the selected item.                                                                                                    |
| Item Detail      | Click the item number in the row of an item to view details about the selected item.                                                                                      |

- 6. Assemble the tray as instructed on the tray list.
- 7. Record exceptions, add notes, or put the tray on hold if you need to. For details see "To record overage exceptions" on page 100, "To replace damaged or missing items" on page 100, "To substitute damaged or missing items" on page 100, "To remove damaged items or short missing items" on page 102, "To add assembly line notes" on page 103, and "To hold trays" on page 104.

**NOTE** For information on logging exceptions against tracked instruments, see "What Exceptions Can Be Logged for Tracked Instruments?" on page 95.

8. Click Complete when you are done assembling the tray.

The Count Sheet Preview page appears, and the system prints an assembly label, and exception labels if exceptions exist.

- 9. When the printer dialog appears, click print to print the tray list.
- 10. Click Done to return to the Tray Assembly main page.

### **STEPS** To assemble trays by bulk scanning items

- 1. Select Tray Assembly in the Surgical Instrument Management menu.
- 2. Select Assemble Tray on the Tray Assembly page.

The Enter Tray Information page appears.

3. Consider the following fields.

| Company              | Select the company where the technician assembles the tray.                                    |
|----------------------|------------------------------------------------------------------------------------------------|
| Assembly<br>Location | Select the location where the technician assembles the tray.                                   |
| Tray ID              | Enter the five-digit identification number attached to the tray that the technician assembles. |

4. Click Enter.

The Tray List page appears.

5. Scan the item using the handheld device.

The item is added to the tray list.

**NOTE** If the quantity scanned is more than one for the item, the individual instruments will be listed beneath the item description.

6. Identify the group and sort position for the scanned item.

7. Record exceptions, add notes, or put the tray on hold if you need to. For details see "To record overage exceptions" on page 100, "To replace damaged or missing items" on page 100, "To substitute damaged or missing items" on page 100, "To remove damaged items or short missing items" on page 102, "To add assembly line notes" on page 103, and "To hold trays" on page 104.

**NOTE** For information on logging exceptions against tracked instruments, see "What Exceptions Can Be Logged for Tracked Instruments?" on page 95

8. Click Complete when you are done assembling the tray.

The Count Sheet Preview page appears, and the system prints an assembly label, and exception labels if exceptions exist.

- 9. When the printer dialog box appears, click Print to print the tray list.
- 10. Click Done to return to the Tray Assembly main page.

#### **STEPS** To assemble trays using inline scanning

- 1. Select Tray Assembly in the Surgical Instrument Management menu.
- 2. Select Assemble Tray on the Tray Assembly page.

The Enter Tray Information page appears.

3. Consider the following fields.

| Company              | Select the company where the technician assembles the tray.                                    |
|----------------------|------------------------------------------------------------------------------------------------|
| Assembly<br>Location | Select the location where the technician assembles the tray.                                   |
| Tray ID              | Enter the five-digit identification number attached to the tray that the technician assembles. |

4. Click Enter.

The Tray List page appears.

- 5. Select the bar code icon for a specific item.
- 6. Scan the item using the handheld device, or enter the ID number for the item.

The item is added to the tray list.

**NOTE** If the quantity scanned is more than one for the item, the individual instruments will be listed beneath the item description.

- 7. Identify the group and sort position for the scanned item.
- Record exceptions, add notes, or put the tray on hold if you need to. For details see "To record overage exceptions" on page 100, "To replace damaged or missing items" on page 100, "To substitute damaged or missing items" on page 100, "To remove damaged items or short missing items" on page 102, "To add assembly line notes" on page 103, and "To hold trays" on page 104.

**NOTE** For information on logging exceptions against tracked instruments, see "What Exceptions Can Be Logged for Tracked Instruments?" on page 95.

- 9. Click Complete when you are done assembling the tray.
  - The Count Sheet Preview page appears, and the system prints an assembly label, and exception labels if exceptions exist.
- 10. When the printer dialog box appears, click Print to print the tray list.

11. Click Done to return to the Tray Assembly main page.

#### **STEPS** To record overage exceptions

1. On the Tray Assembly tray list page, click the gray exception icon in the row of the item for which you want to make an exception.

The Report Exception page appears.

2. Consider the following fields and buttons.

| Quantity | Enter the quantity of the item affected by the exception. |
|----------|-----------------------------------------------------------|
| Comment  | Enter comments describing the exception.                  |

3. Click Over to record that the tray assembly contains an item quantity that is more than the listed quantity on the tray list.

The Item Over popup window appears.

4. Click Close to return to the Tray Assembly tray list page.

#### **STEPS** To replace damaged or missing items

1. On the Tray Assembly tray list page, click the gray exception icon in the row of the item for which you want to make an exception.

The Report Exception page appears.

- 2. Enter the quantity of the item affected by the exception in the Quantity field.
- 3. Enter comments describing the exception in the Comment field.
- 4. Click Damaged if the item is damaged or Missing if the item is missing.

**NOTE** If an instrument has already been scanned, the only instrument-level exception that can be logged is the **Damaged** exception.

The Assembly Exception - Damaged Item or Assembly Exception - Missing Item popup window appears.

5. Click Replace.

**NOTE Replaced** instruments must be replaced by instruments of the same item. Users are required to scan a Replaced Instrument ID if the replaced item is an instrument-tracked item for that source location.

The Damaged Item Replaced or Missing Item Replaced popup window appears.

6. Click Close to return to the Tray Assembly tray list page.

### **STEPS** To substitute damaged or missing items

1. On the Tray Assembly tray list page, click the gray exception icon in the row of the item for which you want to make an exception.

The Report Exception page appears.

2. Enter the quantity of the item affected by the exception in the Quantity field.

- 3. Enter comments describing the exception in the Comment field.
- 4. Click Damaged if the item is damaged or Missing if the item is missing.

**NOTE** If an instrument has already been scanned, the only instrument-level exception that can be logged is the **Damaged** exception.

The Assembly Exception - Damaged Item or Assembly Exception - Missing Item popup window appears.

5. Click Substitute.

**NOTE Substituted** instruments can be replaced by a different item. They can be replaced by instrument-tracked items or non-instrument-tracked items. If they are replaced by instrument-tracked items for that source location, instrument IDs are required to be scanned; if they are replaced by non-instrument-tracked items, instrument IDs are not required.

The Substitute Missing Item page appears.

6. Consider the following fields.

| Item Number | Enter the identification number for the item that you want to substitute for the damaged or missing item.                               |
|-------------|----------------------------------------------------------------------------------------------------|
|             | <b>NOTE</b> If you do not know the item number, click Search. See "To search for items to substitute" on page 101 for more information. |
| Quantity    | Enter the quantity of the new item with which you want to substitute the damaged or missing item.                                       |
| Comment     | Enter comments describing the substitution.                                                                                             |

7. Click Substitute to substitute the damaged or missing item.

The Damaged Item Exception or Missing Item Exception confirmation popup window appears.

8. Click Close to return to the Tray Assembly tray list page.

#### **STEPS** To search for items to substitute

1. In the Damaged Item Information or Missing Item Information popup window click Search.

A search window appears.

2. Consider the following fields.

| Item ID     | Enter the identification number for the substitute item.                |
|-------------|-------------------------------------------------------------------------|
| Description | Enter the description or a partial description for the substitute item. |

| Mfg Number | Enter the manufacturer number or partial<br>manufacturer number of the substitute item.<br>The manufacturer number is the number the<br>manufacturer uses to identify an item. |
|------------|----------------------------------------------------------------------------------------------------|
| Mfg Name   | Select the manufacturer name.                                                                                                    |

3. Click Search to display the items that fit your search criteria.

**NOTE Substituted** instruments can be replaced by a different item. They can be replaced by instrument-tracked items or non-instrument-tracked items. If they are replaced by instrument-tracked items for that source location, instrument IDs are required to be scanned; if they are replaced by non-instrument-tracked items, instrument IDs are not required.

A search results popup window appears.

4. Click Select in the row of the item with which you want to replace the damaged or missing item.

The substitute item popup window appears.

5. Enter a Quantity and click Substitute to substitute the damaged or missing item.

The Damaged Item Exception or Missing Item Exception confirmation popup window appears.

6. Click Close to return to the Tray Assembly tray list page.

#### **STEPS** To remove damaged items or short missing items

1. On the Tray Assembly tray list page, click the gray exception icon in the row of the item for which you want to make an exception.

The Report Exception page appears.

- 2. Enter the quantity of the item affected by the exception in the Quantity field.
- 3. Enter comments describing the exception in the Comment field.
- 4. Click Damaged if the item is damaged or Missing if the item is missing.

**NOTE** If an instrument has already been scanned, the only instrument-level exception that can be logged is the **Damaged** exception.

The Damaged Item Information or Missing Item Information popup window appears.

5. Click Remove on the Damaged Item Information popup window or Report Short on the Assembly Exception - Missing Item popup window.

The Missing Item - Short page appears.

6. Consider the following buttons.

| Pass | Click this button to record the damaged or<br>missing item as not replaced and to continue the<br>tray assembly process. The count sheet reflects<br>the missing item quantity and the system prints<br>an exception label to reflect this change. |
|------|----------------------------------------------------------------------------------------------------|
| Hold | Click this button to record the damaged or<br>missing item as not replaced and to hold the tray<br>until the item can be replaced.                                                                                                    |

The Exception Noted popup window appears.

7. Click Close to return to the Tray Assembly tray list page.

#### **STEPS** To view exceptions

1. On the Tray Assembly tray list page, click the red exception icon for an item.

**NOTE** A red exception icon represents a current exception. A yellow exception icon represents that there was an exception on the previous assembly for this tray ID. You can select the previous exception for use with the current assembly.

The Exception for Tray ID XXXXX Item XXXXXX popup window appears. The Xs indicate tray and item numbers.

- 2. Select the Select check box to include the exceptions that you want in the current tray assembly.
- 3. Click Update to update the exceptions for the current tray assembly.

#### **STEPS** To add assembly comments

- 1. In the Tray Assembly tray list page, click Comment at the top of the page. The Assembly Comment popup window appears.
- 2. Enter your comments for the assembly in the Record Comment for Assembly field.
- 3. Click Add.

The comments appear in the Assembly Comments field in the header.

#### **STEPS** To add assembly line notes

1. In the Tray Assembly page, click the notes icon in the row of the item to which you want to add a note.

**NOTE** Surgical Instrument Management prints the assembly comments on the count sheet. **NOTE** Assembly line notes are used to remind assemblers to perform an action for a specific item for the current assembly. Assembly line notes are not saved or printed on the count sheet. The Assembly Line Note page appears.

- 2. Enter your note for the assembly item in the Record Note field.
- 3. Click Add.
  - The assembly note appears under the item description.

#### **STEPS** To hold trays

- In the Tray Assembly tray list page, click Hold at the top of the page. The Tray On Hold page appears.
- 2. Enter your notes describing the reason you held the tray in the Record On Hold Note field.
- 3. Click OK.

The system displays a message that the tray is on hold.

### **Assembling Peel Packs**

Use this procedure to display tray list instructions associated with a peel pack. You can also track item exceptions that exist during the peel pack assembly process.

**Need More Details?** Check out the following concepts:

• "What Is a Peel Pack?" on page 94

#### **STEPS** To assemble peel packs

- 1. Select Tray Assembly from the Surgical Instrument Management menu.
- 2. Select Assemble Peel Pack on the Tray Assembly page.

The Search for Peel Pack to Assemble page appears.

3. Consider the following fields.

| Company              | Select the company where you want to use the peel pack.                          |
|----------------------|----------------------------------------------------------------------------------|
| Assembly<br>Location | Select the location where you assemble the peel pack.                            |
| Instrument Source    | Select the instrument source from which the peel pack items come.                |
| Tray List Number     | Enter the number for the tray list of the peel pack that you want to assemble.   |
| Tray List Name       | Enter the name of the tray list of the peel pack that you want to assemble.      |
| Tray List Ref.       | Enter the tray list reference number of the peel pack that you want to assemble. |

**TIP** To search for all peel packs, leave the fields blank.

| Charge Code      | Enter the charge code associated with the peel pack that you want to assemble.       |
|------------------|--------------------------------------------------------------------------------------|
| Service          | Select the service of the peel pack that you want to assemble.                       |
| Storage Location | Select the storage location where the peel pack that you want to assemble is stored. |
| Color            | Select the color packaging of the peel pack that you want to assemble.               |
| Sub Location     | Select the sub-location of the peel pack that you want to assemble.                  |
| Peel Pack        | Select this check box if the tray list is a peel pack.                               |
| Sterilization    | Select the sterilization method of the peel pack that you want to assemble.          |

4. Click Search to display the peel packs that fit your search criteria.

The Choose a Peel Pack Tray List to Assemble page appears.

5. Click Assemble in the row of the peel pack that you want to assemble.

The Tray Assembly peel pack list page appears.

6. Consider the following controls.

| Peel Pack | Enter the number of peel packs that you want to |
|-----------|-------------------------------------------------|
| Quantity  | assemble from the selected tray list.           |

- 7. Assemble the tray as instructed on the tray list.
- Record or view exceptions if you need to. For details see "To record overage exceptions" on page 100, "To replace damaged or missing items" on page 100, "To substitute damaged or missing items" on page 100, "To remove damaged items or short missing items" on page 102, and "To add assembly line notes" on page 103.
- 9. Click Complete when you are done assembling the peel pack.

The Print page appears.

10. Click Done to print the assembly label and the exception label if there were any exceptions.

### **Assembling Loaners**

Use this procedures to create headers for existing tray lists that are used as loaner or temporary trays.

Need More Details? Check out the following concepts:

• "What Is a Loaner?" on page 95

#### **STEPS** To assemble loaners

- 1. Select Tray Assembly from the Surgical Instrument Management menu.
- 2. Select Assemble Loaner on the Tray Assembly page.

**NOTE** For information about navigating search results, see "To navigate search results" on page 22.

The Enter Loaner Tray Information page appears.

3. Consider the following fields.

| Company              | Select the company where the tray exists that you want to use as a loaner.                                                                                                    |
|----------------------|----------------------------------------------------------------------------------------------------|
| Instrument Source    | Select the instrument source for the tray that you want to use as a loaner.                                                                                                    |
|                      | <b>NOTE</b> Although the instruments for a loaner tray may have come from a vendor, you must select the instrument source to group the loaner tray with other processes at the instrument source. |
| Assembly<br>Location | Select the location where the tray you want to use as a loaner is assembled.                                                                                                    |
| Tray ID              | Enter the ID of the tray that you want to use as a loaner.                                                                                                    |

4. Click Enter.

The Add Header Information for Loaner page appears.

5. Consider the following fields.

| Tray List Name   | Enter a descriptive name for the tray list.                                                                                           |
|------------------|----------------------------------------------------------------------------------------------------|
| Storage Location | Select the storage location where the tray is stored.                                                                                 |
| Sub-Location     | Enter or select the name of the sub-location for the tray.                                                                            |
| Tray List Ref.   | Enter an alternate identification for the tray list.                                                                                  |
| Color            | Select the type of color packaging or signifier used to distinguish the tray. This usually refers to the tape color on an instrument. |
| Sterilization    | Select the sterilization type the tray receives after use.                                                                            |
| Service          | Select the department that the tray is associated with.                                                                               |
| Header Note      | Enter details of any special instructions on starting the tray assembly.                                                              |
| Footer Note      | Enter details of any special instructions to finish the tray assembly.                                                                |

6. Click Complete when you are finished adding header information.

The system prints an assembly label, and an exception label if exceptions exist.

7. Click Done.

# **Reprinting Assemblies**

Use this procedure to reprint assembly sheets, assembly labels, and exception labels.

Need More Details? Check out the following concepts:

• "What Is an Assembly ID?" on page 94

### **STEPS** To reprint assemblies

- 1. Select Tray Assembly from the Surgical Instrument Management menu.
- 2. Select Reprint Assembly from the Tray Assembly page.

The Enter Assembly to be Printed page appears.

- 3. Enter the assembly ID of the assembly that you want to reprint in the Assembly ID field.
- 4. Click Enter.

The Print Assembly page appears.

5. Consider the following fields.

| Assembly Sheet  | Select this check box to print the tray list for the selected assembly.                    |
|-----------------|--------------------------------------------------------------------------------------------|
| Assembly Label  | Select this check box to print the bar code label for the selected assembly.               |
| Exception Label | Select this check box to print the bar code label of exceptions for the selected assembly. |

6. Click Done to print the selected assembly items.
## Chapter 6

## **Working with Sterilization**

This chapter explains the concepts and procedures for using the sterilization module in the web application.

# **Concepts in This Chapter**

**TIP** To skip directly to the procedures, see "Procedures in This Chapter" on page 111. The following concepts provide background and conceptual information for the procedures within this chapter.

- "What Are Sterilization Loads?" on page 110
- "Where Are Sterilizers and Processes Set Up?" on page 110

## What Are Sterilization Loads?

Sterilization loads are groups of trays or assemblies that technicians transfer to sterilizer locations for processing. You can create sterilization loads either on the web application or the handheld application, and you can record sterilizer results on the web application.

## Where Are Sterilizers and Processes Set Up?

Sterilizers and sterilization processes are set up using SIM Configuration.

# **Procedures in This Chapter**

This section provides procedural guidance on creating, modifying, and canceling sterilization loads, and recording sterilization results.

- "Creating Sterilization Loads " on page 111
- "Modifying Sterilization Loads" on page 112
- "Recording Sterilization Load Results" on page 113
- "View and Printing Sterilization Loads" on page 114
- "Canceling Sterilization Loads" on page 115
- "Viewing and Printing Sterilization Process Definitions" on page 117

### **Creating Sterilization Loads**

Use this procedure to create sterilization loads on the web application.

Need More Details? Check out the following concepts:

- "What Are Sterilization Loads?" on page 110
- "Where Are Sterilizers and Processes Set Up?" on page 110

#### **STEPS** To create sterilization loads

- 1. Select Sterilization from the Surgical Instrument Management menu.
- 2. Select Load > Create on the Sterilization page.

The Sterilization Load Header page appears.

3. Consider the following fields.

| Company             | Select the company where the sterilizer location is.                                                                                                    |
|---------------------|----------------------------------------------------------------------------------------------------|
| Sterilizer Location | Select the location of the sterilizer that you want to use.                                                                                                    |
| Sterilizer          | Select the sterilizer that you want to use.                                                                                                    |
| Process             | Select the sterilization process for the sterilizer that you want to use.                                                                                                  |
| Cycle No.           | Enter the cycle number this load corresponds to.<br>The cycle number is an optional field that relates<br>to the unique identifier that the sterilizer gives to<br>a load. |
| Comments            | Enter any comments or instruction for the load.                                                                                                    |

4. Click Continue.

The Sterilization Load page appears.

- 5. Click Edit Header if you need to change information entered on the Sterilization Load Header page.
- 6. Select the Content tab.

7. In the ASID/BATCH ID field, enter assembly IDs or batch IDs to include in the sterilization load. Click Add.

To remove an assembly or batch from the load, click Remove.

**NOTE** If an assembly you enter is associated with a different sterilization type than the type you selected for the current load, a warning window appears.

8. Click Done when you have finished entering all the assemblies and batches that you want to include in the sterilization load.

The Sterilization Load confirmation page appears.

9. Click OK.

### **Modifying Sterilization Loads**

Use this procedure to modify sterilization loads on the web application.

Need More Details? Check out the following concepts:

- "What Are Sterilization Loads?" on page 110
- "Where Are Sterilizers and Processes Set Up?" on page 110

#### **STEPS** To modify sterilization loads

- 1. Select Sterilization from the Surgical Instrument Management menu.
- 2. Select Load > Modify on the Sterilization page.

The Search for Sterilization Load to Modify page appears.

3. Consider the following fields.

| Company             | Select the company where the sterilizer location is.                                                                                                    |
|---------------------|----------------------------------------------------------------------------------------------------|
| Sterilizer Location | Select the sterilizer location of the load that you want to modify.                                                                                                    |
| Sterilizer          | Select the sterilizer for the load that you want to modify.                                                                                                    |
| Cycle No.           | Enter the cycle number this load corresponds to.<br>The cycle number is an optional field that relates<br>to the unique identifier that the sterilizer gives to<br>a load. |
| Load ID             | Enter the load ID for the load that you want to modify.                                                                                                    |
| Process             | Select the sterilization process for the sterilizer that you want to use.                                                                                                  |
| User ID             | Select the user ID for the technician who created the load that you want to modify.                                                                                        |

| ASID                       | Enter an assembly ID that is contained in the load that you want to modify.            |
|----------------------------|----------------------------------------------------------------------------------------|
| Created Date –<br>From Day | Enter or select a start date to search for a range of loads created on specific dates. |
| Created Date – To<br>Day   | Enter or select an end date to search for a range of loads created on specific dates.  |

4. Click Search to display the sterilization loads that fit your search criteria.

The Select Sterilization Load to Modify page appears.

- 5. Click Modify in the row of the load that you want to modify.
  - The Sterilization Load page appears with the Content tab showing.
- 6. In the ASID/BATCH ID field, enter assembly IDs or batch IDs to include in the sterilization load. Click Add.

To remove an assembly or batch from the load, click Remove.

**NOTE** If an assembly you enter is associated with a different sterilization type than the type you selected for the current load, a warning window appears.

7. Click Done when you have finished entering all the assemblies and batches that you want to include in the sterilization load.

The Sterilization Load confirmation page appears.

8. Click OK.

### **Recording Sterilization Load Results**

Use this procedure to record sterilization results on the web application.

**Need More Details?** Check out the following concepts:

- "What Are Sterilization Loads?" on page 110
- "Where Are Sterilizers and Processes Set Up?" on page 110

#### **STEPS** To record sterilization load results

- 1. Select Sterilization from the Surgical Instrument Management menu.
- 2. Select Load > Results on the Sterilization page.

The Search for Sterilization Load to Record Results page appears.

3. Consider the following fields.

| Company             | Select the company where the sterilizer location is.                             |
|---------------------|----------------------------------------------------------------------------------|
| Sterilizer Location | Select the sterilizer location of the load for which you want to record results. |

| Sterilizer                 | Select the sterilizer for the load for which you want to record results.                                                                                                   |
|----------------------------|----------------------------------------------------------------------------------------------------|
| Cycle No.                  | Enter the cycle number this load corresponds to.<br>The cycle number is an optional field that relates<br>to the unique identifier that the sterilizer gives to<br>a load. |
| Load ID                    | Enter the load ID for the load for which you want to record results.                                                                                                    |
| Process                    | Select the sterilization process for the sterilizer for which you want to record results.                                                                                  |
| User ID                    | Select the user ID for the technician who created the load for which you want to record results.                                                                           |
| ASID                       | Enter an assembly ID that is contained in the load for which you want to record results.                                                                                   |
| Created Date –<br>From Day | Enter or select a start date to search for a range of loads created on specific dates.                                                                                     |
| Created Date – To<br>Day   | Enter or select an end date to search for a range of loads created on specific dates.                                                                                      |

4. Click Search to display the sterilization loads that fit your search criteria.

The Select Sterilization Load to Record Results page appears.

5. Click Record Results in the row of the sterilization load for which you want to record results.

The Sterilization Load page appears with the Load Result tab showing.

- 6. Enter the results for the load.
- 7. Select the Content Results tab.
- 8. Enter the results for each batch or assembly.
- 9. Click Done.
  - The Sterilization Load confirmation page appears.
- 10. Click OK.

### **View and Printing Sterilization Loads**

Use this procedure to view and print sterilization loads on the web application.

**Need More Details?** Check out the following concepts:

- "What Are Sterilization Loads?" on page 110
- "Where Are Sterilizers and Processes Set Up?" on page 110

#### **STEPS** To view and print sterilization loads

- 1. Select Sterilization from the Surgical Instrument Management menu.
- 2. Select Load > View/Print on the Sterilization page.

The Search for Sterilization Load to View / Print page appears.

**NOTE** For information about navigating search results, see "To navigate search results" on page 22.

Surgical Instrument Management User Guide

3. Consider the following fields.

| Company                    | Select the company where the sterilizer location is.                                                                                                    |
|----------------------------|----------------------------------------------------------------------------------------------------|
| Sterilizer Location        | Select the sterilizer location of the load that you want to view or print.                                                                                                    |
| Sterilizer                 | Select the sterilizer for the load that you want to view or print.                                                                                                    |
| Cycle No.                  | Enter the cycle number the load that you want to<br>view or print corresponds to. The cycle number<br>is an optional field that relates to the unique<br>identifier that the sterilizer gives to a load. |
| Load ID                    | Enter the load ID for the load that you want to view or print.                                                                                                    |
| Process                    | Select the sterilization process of the sterilizer for the load that you want to view or print.                                                                                                    |
| User ID                    | Select the user ID for the technician who created the load that you want to view or print.                                                                                                    |
| ASID                       | Enter an assembly ID that is contained in the load that you want to view or print.                                                                                                    |
| Created Date –<br>From Day | Enter or select a start date to search for a range of loads created on specific dates.                                                                                                    |
| Created Date – To<br>Day   | Enter or select an end date to search for a range of loads created on specific dates.                                                                                                    |

- 4. Click Search to display the sterilization loads that fit your search criteria. The Select Sterilization Load to View / Print page appears.
- 5. Click View/Print in the row of the sterilization load that you want to view or print.

The Sterilization Load page appears with load results and content results.

- 6. Click Print to print the information on the page.
- 7. Click Done to return to the Sterilization page.

### **Canceling Sterilization Loads**

Use this procedure to cancel sterilization loads on the web application.

Need More Details? Check out the following concepts:

- "What Are Sterilization Loads?" on page 110
- "Where Are Sterilizers and Processes Set Up?" on page 110

#### **STEPS** To cancel sterilization loads

- 1. Select Sterilization from the Surgical Instrument Management menu.
- 2. Select Load > Cancel on the Sterilization page.

The Search for Sterilization Load to Cancel page appears.

3. Consider the following fields.

| Company                    | Select the company where the sterilizer location is.                                                                                                    |
|----------------------------|----------------------------------------------------------------------------------------------------|
| Sterilizer Location        | Select the sterilizer location of the load that you want to cancel.                                                                                                    |
| Sterilizer                 | Select the sterilizer for the load that you want to cancel.                                                                                                    |
| Cycle No.                  | Enter the cycle number the load that you want to<br>cancel corresponds to. The cycle number is an<br>optional field that relates to the unique identifier<br>that the sterilizer gives to a load. |
| Load ID                    | Enter the load ID for the load that you want to cancel.                                                                                                    |
| Process                    | Select the sterilization process of the sterilizer for the load that you want to cancel.                                                                                                    |
| User ID                    | Select the user ID for the technician who created the load that you want to cancel.                                                                                                    |
| ASID                       | Enter an assembly ID that is contained in the load that you want to cancel.                                                                                                    |
| Created Date –<br>From Day | Enter or select a start date to search for a range of loads created on specific dates.                                                                                                    |
| Created Date – To<br>Day   | Enter or select an end date to search for a range of loads created on specific dates.                                                                                                    |

4. Click Search to display the sterilization loads that match your search criteria.

The Select Sterilization Load to Cancel page appears.

- 5. Click Cancel in the row of the sterilization load that you want to cancel.
- 6. Click OK when the system prompts you to cancel the load.
- 7. Click Done to return to the Sterilization page.

## **Viewing and Printing Sterilization Process Definitions**

Use this procedure to view or print sterilization process definitions.

#### **STEPS** To view and print sterilization process definitions

- 1. Select Sterilization from the Surgical Instrument Management menu.
- 2. Select View/Print Sterilization Process on the Sterilization page.

The Search for Sterilization Process to View / Print page appears.

3. Consider the following fields.

| Company             | Select the company where the sterilizer location is.                         |
|---------------------|------------------------------------------------------------------------------|
| Sterilizer Location | Select the location of the sterilizer.                                       |
| Sterilizer          | Select the name of the sterilizer.                                           |
| Process             | Select the sterilization process whose definition you want to view or print. |
| Туре                | Select the type of sterilization.                                            |

4. Click Search to display the sterilization processes that fit your search criteria.

The Select Process to View / Print page appears.

5. Click View/Print in the row of the sterilization process that you want to view or print.

The Sterilization Process Definition page appears.

6. Click Print to print the process information.

## Chapter 7

## **Using the Handheld Application**

This chapter explains the concepts and procedures for the handheld application of Surgical Instrument Management.

# **Concepts in This Chapter**

**TIP** To skip directly to the procedures, see "Procedures in This Chapter" on page 121. The following concepts provide background and conceptual information for the procedures within this chapter.

- "What Is a Handheld Terminal?" on page 120
- "What Is Decontamination?" on page 120
- "What Is Case Cart Picking?" on page 120
- "What Is a Pick List?" on page 120

## What Is a Handheld Terminal?

A handheld terminal (HHT) is a small, portable computer used to automate the decontamination, sterilization, and case cart picking procedures.

### What Is Decontamination?

Decontamination is a process used to remove or reduce contamination by infectious organisms or other harmful substances after the tray is used in the operating room.

## What Is Case Cart Picking?

Case cart picking is the process of selecting the surgical trays needed for a surgical procedure and placing them in a case cart.

### What Is a Pick List?

A pick list is a list that contains the items needed for a surgical procedure.

# **Procedures in This Chapter**

This section provides procedural guidance on using the handheld application to run decontamination and sterilization batch loads, perform case cart picking, and to transfer data from the handheld terminal to the Surgical Instrument Management system.

- "Launching the Handheld Application" on page 121
- "Transferring Carts to Decontamination" on page 122
- "Creating Batches" on page 123
- "Creating Sterilization Loads" on page 124
- "Transferring Instruments, Trays, and Carts" on page 125
- "Case Cart Picking" on page 126

## Launching the Handheld Application

Use this procedure to log in to the handheld terminal.

Need More Details? Check out the following concepts:

• "What Is a Handheld Terminal?" on page 120

#### STEPS

#### To access the Handheld program

- 1. To turn the device on, select a handheld device and press the power button. The Main menu appears.
- 2. Select Start > Lawson Mobile SCM or click the Lawson Mobile SCM icon.

The Login page appears

- **NOTE** The password is case sensitive.
- 3. On the Login page, enter your user ID and password.
- 4. Tap Login or press **Enter** on the handheld device to enter the Lawson Mobile SCM application.

The Lawson Mobile SCM main menu appears.

5. Tap SIM to enter the Surgical Instrument Management application.

The Lawson SIM main menu appears.

## **Transferring Carts to Decontamination**

Use this procedure to select a created case cart and transfer it to a location for decontamination.

Need More Details? Check out the following concepts:

Launching the Handheld Application" on page 121

#### **STEPS** To transfer carts to decontamination

- 1. Log into the handheld application.
- 2. Select SIM from the Mobile SCM main menu.
- 3. Select Decontamination from the main menu.

The Decontamination Location page appears.

4. Consider the following fields.

| Company                     | Select the company where the decontamination location is. |
|-----------------------------|-----------------------------------------------------------|
| Decontamination<br>Location | Select the decontamination location.                      |

5. Click Enter.

The Enter Tray ID/CCID page appears.

6. Scan the case cart ID that you want to transfer to decontamination.

The case card ID appears in the CCID field.

7. Scan the tray IDs included in the case cart.

The tray IDs appear in the Tray ID list.

8. Click Done to record the case cart transfer to the decontamination location.

The Decontamination Confirmation page appears.

9. Click OK to accept the decontamination information and return to the Main Menu.

## **Creating Batches**

Use this procedure to create batches of trays and assemblies to transfer using the decontamination, sterilization, and transfer modes.

**Need More Details?** Check out the following concepts:

"Launching the Handheld Application" on page 121

#### **STEPS** To create batches

- 1. Log into the handheld application.
- 2. Select SIM from the Mobile SCM main menu.
- 3. Select Batch from the main menu.

The Batch Enter ID page appears.

4. Scan the assembly IDs that you want to include in the batch or enter them in the Enter ID field and press **Enter**.

The assemblies appears in the ASID list.

5. Click Create Enter.

The Batch Confirmation page appears.

6. Click Print to print a bar code label for the batch.

The Print page appears.

- 7. Select the label printer from which you want to print the bar code label for the batch from the Printer drop-down list.
- 8. Click Print.

## **Creating Sterilization Loads**

Use this procedure to transfer batch loads of trays to sterilization locations.

**Need More Details?** Check out the following concepts:

"Launching the Handheld Application" on page 121

#### **STEPS** To create sterilization loads

- 1. Log into the handheld application.
- 2. Select SIM from the Mobile SCM main menu.
- 3. Select Sterilization from the main menu.

The Sterilization Load Header page appears.

4. Consider the following fields.

| Company             | Select the company where you want to process the sterilization load.                  |
|---------------------|---------------------------------------------------------------------------------------|
| Sterilizer Location | Select the location in the company where you want to process the sterilization load.  |
| Sterilizer          | Select the sterilizer where you want to process the sterilization load.               |
| Process             | Select the process you want the sterilizer to use to process your sterilization load. |
| Cycle Number        | Enter the sterilization cycle number this load corresponds to.                        |

5. Click Enter.

The Sterilization Setup/Content page appears showing the Setup tab.

- 6. View the setup information for the sterilizer and process and select the Content tab.
- 7. Click Edit Header if you need to change information entered on the Sterilization Load Header page.
- 8. Select the Content tab.
- 9. In the ASID/BATCH ID field, enter assembly IDs or batch IDs to include in the sterilization load. Click Enter.

To remove an assembly enter again in the ASID/BATCH ID field.

10. Click Done when you have finished entering all the assemblies and batches that you want to include in the sterilization load.

The Load Confirmation page appears.

11. Click OK to continue.

## Transferring Instruments, Trays, and Carts

Use this procedure to transfer instruments, case carts, batches, or assemblies to a location.

Need More Details? Check out the following concepts:

"Launching the Handheld Application" on page 121

#### **STEPS** To transfer carts

- 1. Log into the handheld application.
- 2. Select SIM from the Mobile SCM main menu.
- 3. Select Transfer from the main menu.

The Enter current location page appears.

4. Consider the following fields.

| Company  | Select the company where you want to transfer the cart.  |
|----------|----------------------------------------------------------|
| Location | Select the location where you want to transfer the cart. |

5. Click Enter.

The Enter ASID page appears.

- 6. Enter an instrument ID, assembly ID, case cart ID, or batch ID in the Enter ID field.
- 7. Press Enter to add the assembly to the list to be transferred.
- 8. Continue entering assembly IDs that you want to transfer.
- 9. Click Done.

The Transfer Confirmation page appears.

10. Click OK to return to the Main Menu.

**NOTE** You cannot transfer a cart to a sterilizer using the Transfer module.

## **Case Cart Picking**

Use this procedure to create case carts and associate assembly IDs to case carts based on pick list requirements.

Need More Details? Check out the following concepts:

- "Launching the Handheld Application" on page 121
- "What Is Case Cart Picking?" on page 120
- "What Is a Pick List?" on page 120

#### **STEPS** To pick case carts

- 1. Log into the handheld application.
- 2. Select SIM from the Mobile SCM main menu.
- 3. Select Case Cart Picking from the main menu.

The Case Cart Picking page appears.

4. Consider the following fields.

| Company                       | Select the company where you want to create the case cart.  |
|-------------------------------|-------------------------------------------------------------|
| Case Cart Picking<br>Location | Select the location where you want to create the case cart. |
| Enter Picklist<br>Number      | Enter the pick list number for the case cart.               |
| Patient ID                    | Enter the patient ID for who the case cart is used.         |

5. Click OK.

The Case Cart ID page appears.

6. Consider the following fields.

| Case Cart ID    | Select the case card ID that you want to create the case cart for.                   |
|-----------------|--------------------------------------------------------------------------------------|
| Enter CCID/ASID | Enter assembly IDs to associate with the case cart listed in the Case Cart ID field. |
|                 | To use a different case cart, enter the case cart ID in this field.                  |

- 7. Press Enter to add the assemblies to the list.
- 8. Click Done to finish associating the case cart with the pick list. The Picking Confirmation page appears.
- 9. Click OK to return to the SIM main menu.

## Chapter 8

## **Tracking Items**

This chapter explains the concepts and procedures for tracking trays, case carts, and surgical instruments in the Surgical Instrument Management application. Reports include:

- Tray Tracking
- Case Cart Tracking
- Instrument Tracking

# **Concepts in This Chapter**

**TIP** To skip directly to the procedures, see "Procedures in This Chapter" on page 129.

The following concepts provide background and conceptual information for the procedures within this chapter.

• "What Is a Case Cart?" on page 128

## What Is a Case Cart?

A case cart is a metal rolling cart that contains all medical and surgical supplies and instruments needed for a surgical procedure.

# **Procedures in This Chapter**

This section provides procedural guidance on using the web application to perform track tray information, case carts, and surgical instruments.

- "Running Tray Reports" on page 129
- "Running Case Cart Reports" on page 130
- "Tracking Instruments" on page 131

## **Running Tray Reports**

Use this procedure to view location information for trays.

#### **STEPS** To run the Tray Tracking report

- 1. Select Tracking from the Surgical Instrument Management menu.
- 2. Select Tray on the Tracking page.

The Search for Tray for Tray Location page appears.

3. Consider the following fields.

| Company          | Select the company of the tray that you want to report on.               |
|------------------|--------------------------------------------------------------------------|
| Location         | Select the location of the tray that you want to report on.              |
| Tray ID          | Enter the ID of the tray that you want to report on.                     |
| ASID             | Enter the assembly ID of the tray that you want to report on.            |
| Item Number      | Enter an item number included in the tray that you want to report on.    |
| Tray List Number | Enter the tray list number of the tray that you want to report on.       |
| Tray List Name   | Enter the name of the tray list for the tray that you want to report on. |
| Service          | Select the service associated with the tray that you want to report on.  |

4. Click Search to search for the trays that fit your search criteria.

The Tray Location page appears.

5. Consider the following options.

Search AgainClick this button to enter new search criteria.PrintClick this button to print the selected report.Export to ExcelClick this button to export the selected report to an Excel spreadsheet.

## **Running Case Cart Reports**

Use this procedure to view location information for case carts.

#### **STEPS** To run the Case Cart Tracking report

- 1. Select Tracking from the Surgical Instrument Management menu.
- 2. Select Case Cart on the Tracking page.

The Search for Case Cart Tracking Report page appears.

3. Consider the following fields.

| Company      | Select the company for the case cart from the drop-down list.       |
|--------------|---------------------------------------------------------------------|
| Location     | Select the location of the case cart from the drop-down list.       |
| Case Cart ID | Enter the identification number of the case cart.                   |
| User ID      | Enter the identification of the user who transferred the case cart. |

4. Click Search to display the case carts that fit your search criteria.

The Cart Locations page appears.

5. Consider the following options.

| Search Again    | Click this button to enter new search criteria.                          |
|-----------------|--------------------------------------------------------------------------|
| Print           | Click this button to print the selected report.                          |
| Export to Excel | Click this button to export the selected report to an Excel spreadsheet. |

## **Tracking Instruments**

Use this procedure to view location information for surgical instruments.

#### **STEPS** To run the Instrument Tracking report

- 1. Select Tracking from the Surgical Instrument Management menu.
- 2. Select Instrument on the Tracking page.

The Search for Instrument page appears.

3. Consider the following fields.

| Company                   | Select the company containing the surgical instrument.                 |
|---------------------------|------------------------------------------------------------------------|
| Instrument Source<br>Loc. | Select the instrument source for the surgical instrument.              |
| Item Group                | Select the item group to which the instrument belongs.                 |
| Mfg. Name                 | Select the name of the manufacturer for the surgical instrument.       |
| Mfg. Nbr.                 | Enter the number used by the manufacturer for the surgical instrument. |
| Item Number               | Enter the item number associated with the surgical instrument.         |
| Instrument ID             | Enter the identifier associated with the surgical instrument.          |
| SIM Description           | Enter the description of the instrument as it appears in Procurement.  |
| Local Description         | Enter the description of the instrument as it appears in SIM.          |

- Click Search to display the surgical instruments that fit your search criteria. The Select Instrument for Tracking Report page appears.
- 5. Click Select in the row of the instrument that you want to view.

The Instrument Tracking Report page appears.

6. Click Search Results to return to the Tracking page.

## **Chapter 9**

# **Running SIM Reports**

This chapter explains how to run inventory, activity, and productivity reports for the Surgical Instrument Management application.

### **Running Activities Reports**

Use these procedures to run reports on SIM activities. This procedure runs the following reports.

| Report Name               | Description                                                                                                    |
|---------------------------|----------------------------------------------------------------------------------------------------|
| Case Cart History         | Use this report to view a list of the activities that have occurred for the selected case cart.                                                        |
| Case Cart Picking Details | Use this report to view all picking<br>activities performed for selected pick<br>lists.                                                                |
| Infection Control Report  | Use this report to view the current<br>status of trays that were sterilized in<br>the same loads with the trays used<br>in a specified case cart pick. |
| Sterilization History     | Use this report to view sterilization load history and its tray content.                                                                               |
| Tray History              | Use this report to view all the activities that have occurred for a tray within specified period.                                                      |
| Trays on Hold             | Use this report to view all trays that<br>currently have "On Hold" status.                                                                             |

#### **STEPS** To run the Case Cart History report

- Select SIM Reports from the Surgical Instrument Management menu. The Reporting page appears.
- 2. Click Activities to display the list of reports, if it does not already appear.
- 3. Click Case Cart History.

The Case Cart History Report Settings page appears.

4. Consider the following fields.

| Case Cart ID      | Enter the case cart ID that you want to view in the report.                                                          |
|-------------------|----------------------------------------------------------------------------------------------------|
| Report Start Date | Enter or select a start date to include history information for the selected case cart during a specific date range. |

**End Date** Enter or select an end date to include history information for the selected case cart during a specific date range.

5. Click Run Report to generate the report.

The Case Cart History report appears on the Lawson Report Viewer page.

#### **STEPS** To run the Case Cart Picking Details report

- Select SIM Reports from the Surgical Instrument Management menu. The Reporting page appears.
- 2. Click Activities to display the list of reports, if it does not already appear.
- 3. Click Case Cart Picking Details.

The Case Cart Picking Details Report Settings page appears.

4. Consider the following fields.

| Company                 | Select the company for the case cart details that you want to view in the report.                                     |
|-------------------------|----------------------------------------------------------------------------------------------------|
| Picking Location        | Select the picking location for the case cart that you want to view in the report.                                    |
| Patient ID              | Select the patient ID for the item picked for the case cart that you want to view in the report.                      |
| Pick List ID            | Enter a pick list ID associated with the case cart that you want to view in the report.                               |
| Case Cart ID            | Enter the cart ID for the case cart that you want to view in the report.                                              |
| ASID                    | Enter the tray assembly ID associated with the case cart that you want to view in the report.                         |
| Case Pick Start<br>Date | Enter or select a start date to include picking events for the selected case carts during a specific date range.      |
| End Date                | Enter or select an end date to include picking<br>events for the selected case carts during a<br>specific date range. |

5. Click Run Report to generate the report.

The Case Cart Picking Details report appears on the Lawson Report Viewer page.

#### **STEPS** To run the Infection Control by Sterilization Load report

- Select SIM Reports from the Surgical Instrument Management menu. The Reporting page appears.
- 2. Click Activities to display the list of reports, if it does not already appear.
- 3. Click Infection Control by Sterilization Load.

The Infection Control by Sterilization Load Report Settings page appears.

4. Consider the following fields.

| Company      | Select the company of the sterilization load that you want to view in the report.                |
|--------------|--------------------------------------------------------------------------------------------------|
| Pick List ID | Enter a pick list ID associated with the sterilization load that you want to view in the report. |

5. Click Run Report to generate the report.

The Infection Control by Sterilization Load report appears on the Lawson Report Viewer page.

#### **STEPS** To run the Sterilization History report

- Select SIM Reports from the Surgical Instrument Management menu. The Reporting page appears.
- 2. Click Activities to display the list of reports, if it does not already appear.
- 3. Click Sterilization History.

The Sterilization History Report Settings page appears.

4. Consider the following fields.

| Company             | Select the company of the sterilizer that you want to view in the report.                                 |
|---------------------|----------------------------------------------------------------------------------------------------|
| Sterilizer Location | Select the location of the sterilizer that you want to view in the report.                                |
| Sterilizers         | Select the sterilizer that you want to view in the report.                                                |
| Sort by             | Select to sort the sterilization events by load ID or cycle number.                                       |
| Report Start Date   | Enter or select a start date to include events for the selected sterilizers during a specific date range. |
| End Date            | Enter or select an end date to include events for the selected sterilizers during a specific date range.  |

5. Click Run Report to generate the report.

The Sterilization History report appears on the Lawson Report Viewer page.

#### **STEPS** To run the Tray History report

- Select SIM Reports from the Surgical Instrument Management menu. The Reporting page appears.
- 2. Click Activities to display the list of reports, if it does not already appear.
- 3. Click Trays History.

The Tray History Report Settings page appears.

4. Consider the following fields.

| Tray ID           | Enter the tray ID to report on the history of a single tray.                                       |
|-------------------|----------------------------------------------------------------------------------------------------|
| Report Start Date | Enter or select a start date to include events for the selected tray during a specific date range. |
| End Date          | Enter an end date to include events for the selected tray during a specific date range.            |

5. Click Run Report to generate the report.

The Trays on Hold report appears on the Lawson Report Viewer page.

#### **STEPS** To run the Trays on Hold report

- Select SIM Reports from the Surgical Instrument Management menu. The Reporting page appears.
- 2. Click Activities to display the list of reports, if it does not already appear.
- 3. Click Trays on Hold.

The Trays on Hold Report Settings page appears.

4. Consider the following fields.

| Company       | Select the company of the trays on hold that you want to view in the report.           |
|---------------|----------------------------------------------------------------------------------------|
| Instr. Source | Select the instrument source of the trays on hold that you want to view in the report. |

5. Click Run Report to generate the report.

The Trays on Hold report appears on the Lawson Report Viewer page.

## **Running Inventory Reports**

Use these procedures to run reports on items and trays. This procedure runs the following reports.

| Report Name                | Description                                                                                     |
|----------------------------|-------------------------------------------------------------------------------------------------|
| Item Listing               | Use this report to view a list of items managed at the selected instrument source location.     |
| Tray Inventory by Location | Use this report to view a list of all trays for each location.                                  |
| Tray List by Service       | Use this report to view tray<br>list revision and management<br>information.                    |
| Tray List Comparison       | Use this report to view a list of Items that are common and not common for selected tray lists. |
| Tray Operations by Service | Use this report to view operational metrics for tray lists.                                     |

#### **STEPS** To run the Item Listing report

1. Select SIM Reports from the Surgical Instrument Management menu.

The Reporting page appears.

- 2. Click Inventory Management to display the list of reports, if it does not already appear.
- 3. Click Item Listing.

The Item Listing Report Settings page appears.

4. Consider the following fields

| Company       | Select the company of the item that you want to view in the report.                     |
|---------------|-----------------------------------------------------------------------------------------|
|               | <b>NOTE</b> This is a required field.                                                   |
| Instr. Source | Select the instrument source location of the items that you want to view in the report. |
|               | <b>NOTE</b> This is a required field.                                                   |
| Group by      | Select Manufacturer to group the items in the report by manufacturer.                   |
| Sort by       | Select to sort the items by item description, item ID, or manufacturer number.          |

5. Click Run Report to generate the report.

The Item Listing report appears on the Lawson Report Viewer page.

#### **STEPS** To run the Tray Inventory by Location report

 Select SIM Reports from the Surgical Instrument Management menu. The Reporting page appears.

- 2. Click Inventory Management to display the list of reports, if it does not already appear.
- 3. Click Tray Inventory by Location.

The Tray Inventory by Location Report Settings page appears.

4. Consider the following fields.

| Company                                                                       | Select the company of the trays that you want to view in the report.                   |
|-------------------------------------------------------------------------------|----------------------------------------------------------------------------------------|
| Location                                                                      | Select the location of the trays that you want to view in the report.                  |
| Group by                                                                      | Select Service to group the trays in the report by service.                            |
| Sort by                                                                       | Select to sort the trays by sub-location or tray list.                                 |
| Include List of<br>Tray Lists for Each<br>Location                            | Select this check box to include a list of tray lists for each location.               |
| Include Empty<br>Locations                                                    | Select this check box to include locations that have no trays in the report.           |
| Identify Trays<br>Sterilized<br>More Than the<br>Following No. of<br>Days Ago | Enter a number of days to view trays sterilized more than the selected number of days. |

5. Click Run Report to generate the report.

The Tray Inventory by Location report appears on the Lawson Report Viewer page.

#### **STEPS** To run a Tray List by Service report

- Select SIM Reports from the Surgical Instrument Management menu. The Reporting page appears.
- Click Inventory Management to display the list of reports, if it does not already appear.
- 3. Click Tray Lists by Service.

The Tray Lists by Service Report Settings page appears.

4. Consider the following fields.

**TIP** To search for all tray lists, leave the fields blank.

| Company       | Select the company of the tray list that you want to view in the report.           |
|---------------|------------------------------------------------------------------------------------|
| Instr. Source | Select the instrument source of the tray list that you want to view in the report. |
| Services      | Select the service of the tray list that you want to view in the report.           |

5. Click Run Report to generate the report.

The Tray Lists by Service report appears on the Lawson Report Viewer page.

#### **STEPS** To run the Tray List Comparison report

1. Select SIM Reports from the Surgical Instrument Management menu.

The Reporting page appears.

- 2. Click Inventory Management to display the list of reports, if it does not already appear.
- 3. Click Tray List Comparison.

The Tray List Comparison page appears.

4. Click Select.

The Edit Tray List Selection popup window appears.

5. Consider the following fields.

| Company                  | Select the company for the tray list.          |
|--------------------------|------------------------------------------------|
| Instr. Source            | Select the instrument source of the tray list. |
| Tray List<br>Description | Enter the description of the tray list.        |
| Services                 | Select the service of the tray list.           |
| Tray List ID             | Enter the number of the tray list .            |

6. Click Search.

The Edit Tray List Selection Search Results popup window appears.

- 7. Select the tray lists you would like to compare, and click Add.
- 8. Click OK on the Edit Tray List Selection Search Results popup window.

The Tray List Comparison page appears with the selected tray lists listed.

9. Click Run Report to generate the report.

The Tray List Comparison report appears on the Lawson Report Viewer page.

#### **STEPS** To run the Tray Operations by Service report

- Select SIM Reports from the Surgical Instrument Management menu. The Reporting page appears.
- 2. Click Inventory Management to display the list of reports, if it does not already appear.
- 3. Click Tray Operations by Service.

The Tray Operations by Service Report Settings page appears.

4. Consider the following fields.

| Company                                      | Select the company of the trays that you want to view in the report.                                      |
|----------------------------------------------|----------------------------------------------------------------------------------------------------|
|                                              | <b>NOTE</b> This is a required field.                                                                     |
| Instr. Source                                | Select the instrument source location of the trays that you want to view in the report.                   |
|                                              | <b>NOTE</b> This is a required field.                                                                     |
| Service                                      | Select the services associated with the trays that you want to view in the report.                        |
|                                              | <b>NOTE</b> This is a required field.                                                                     |
| Include List of<br>Trays for Each<br>Service | Select this check box to include a list of trays for each service you selected.                           |
| Report Start Date                            | Enter or select a start date to include trays that were used by the service during a specific date range. |
|                                              | <b>NOTE</b> This is a required field.                                                                     |
| End Date                                     | Enter an end date to include trays that were used<br>by the service during a specific date range.         |
|                                              | <b>NOTE</b> This is a required field.                                                                     |

5. Click Run Report to generate the report.

The Tray Operations by Service report appears on the Lawson Report Viewer page.

## **Running Productivity Reports**

Use these procedures to run reports on activities performed by and on the productivity of a selected operator.

#### **STEPS** To run the Operator Activity report

- Select SIM Reports from the Surgical Instrument Management menu. The Reporting page appears.
- 2. Click Productivity to display the list of reports, if it does not already appear.

3. Click Operator Activity.

The Operator Activity Report Settings page appears.

4. Consider the following fields.

| Operator          | Select the operator that you want to view in the report.                                               |
|-------------------|----------------------------------------------------------------------------------------------------|
| Report Start Date | Enter or select a start date to include events for the selected operator during a specific date range. |
| End Date          | Enter or select an end date to include events for the selected operator during a specific date range.  |

5. Click Run Report to generate the report.

The Operator Activity report appears on the Lawson Report Viewer page.

#### **STEPS** To run the Productivity report

1. Select SIM Reports from the Surgical Instrument Management menu.

The Reporting page appears.

- 2. Click Productivity to display the list of reports, if it does not already appear.
- 3. Click Productivity Report.

The Productivity Report Settings page appears.

4. Consider the following fields.

| Application       | Select the application for which you want to view user productivity.                            |
|-------------------|-------------------------------------------------------------------------------------------------|
| Operator          | Select the operator that you want to view in the report.                                        |
| Group By          | Select to group report by operator or by activity.                                              |
| Report Start Date | Enter or select a start date to include events for the selected operator during a specific date |
|                   | range.                                                                                          |

5. Click Run Report to generate the report.

The Productivity report appears on the Lawson Report Viewer page.

## **Running Instruments Reports**

Use these procedures to run reports on instruments. This procedure runs the following reports.

| Report Name             | Description                                                                                      |
|-------------------------|--------------------------------------------------------------------------------------------------|
| Instruments in Location | Use this report to view a list of instruments for a location, or several locations.              |
| Instrument History      | Use this report to view a list of the activities that have occurred for the selected instrument. |

#### **STEPS** To run the Instrument in Location report

- Select SIM Reports from the Surgical Instrument Management menu. The Reporting page appears.
- 2. Click Instruments to display the list of reports, if it does not already appear.
- 3. Click Instrument in Location.

The Instrument in Location Report Settings page appears.

4. Consider the following fields.

| Company                         | Select the company of the instruments that you want to view in the report.            |
|---------------------------------|---------------------------------------------------------------------------------------|
| Location                        | Select the location of the instruments that you want to view in the report.           |
| Sort by                         | Select to sort the instruments by item ID, instrument ID, or status of instrument ID. |
| Show Active<br>Instruments Only | Select this check box to only see active instruments.                                 |

5. Click Run Report to generate the report.

The Instrument History report appears on the Lawson Report Viewer page.

#### **STEPS** To run the Instrument History report

- Select SIM Reports from the Surgical Instrument Management menu. The Reporting page appears.
- 2. Click Instruments to display the list of reports, if it does not already appear.
- 3. Click Instrument History.

The Instrument History Report Settings page appears.

4. Consider the following fields.

| Instrument ID     | Enter the instrument ID that you want to view in the report.                                                          |
|-------------------|----------------------------------------------------------------------------------------------------|
| Report Start Date | Enter or select a start date to include history information for the selected instrument during a specific date range. |

End Date Enter or select an end date to include history information for the selected instrument during a specific date range.

5. Click Run Report to generate the report.

The Instrument History report appears on the Lawson Report Viewer page.
## **Transfer Using the Web Application**

### **Transferring Instruments, Trays, Batches, and Carts**

Use this procedure to transfer instruments, case carts, batches, or assemblies to a location using the web application interface.

**Need More Details?** Check out the following concepts:

"Launching the Handheld Application" on page 121

#### **STEPS** To transfer using the web application

1. Select Transfer from the Surgical Instrument Management menu.

The Transfer Destination Location page appears.

2. Consider the following fields.

| Company                      | Select the company of the items you want to transfer.                |
|------------------------------|----------------------------------------------------------------------|
| Location                     | Select the location of the items you want to transfer.               |
| Sub-Location ID              | Select the sub-location where the tray is stored.                    |
| Location Bar Code            | Enter the location ID of the location receiving the transfer.        |
| Transfer to Default Location | Select to transfer trays and instruments to their default locations. |

3. Click OK.

The Enter Items for Transfer page appears.

- 4. Enter an instrument ID, assembly ID, case cart ID, or batch ID in the Item ID field.
- 5. Press Enter to add the ID to the list for transfer.

– or –

Scan an instrument ID, assembly ID, case cart ID, or batch ID in the Item ID field.

- 6. Continue entering or scanning IDs of the same ID type that was entered or scanned above.
- 7. To remove an ID from the list of scanned IDs for transfer, click Clear next to the appropriate ID.
- 8. Click Done.

## Chapter 11

## **Running Global Reports**

## **Running Productivity Reports**

Use this procedure to run reports containing productivity statistics for a specified time period grouped by Activity or Operator.

#### **STEPS** To run the Team Productivity report

1. Select Global Reports from the Administration menu.

The Global Reporting page appears.

- 2. Click Productivity to display the list of reports, if it does not already appear.
- 3. Click Productivity Report.

The Productivity Report Settings page appears.

4. Consider the following fields.

| Application       | Select the application for which you want to view user productivity.                                   |
|-------------------|----------------------------------------------------------------------------------------------------|
| Operator          | Select the operator that you want to view in the report.                                               |
| Group By          | Select to group report by operator or by activity.                                                     |
| Report Start Date | Enter or select a start date to include events for the selected operator during a specific date range. |
| End Date          | Enter or select an end date to include events for the selected operator during a specific date range.  |

5. Click Run Report to generate the report.

The Productivity report appears on the Lawson Report Viewer page.

## Chapter 12

## **Configuring Surgical Instrument Management**

### **Adding Case Carts**

Use this procedure to add case carts to the Surgical Instrument Management application.

#### **STEPS** To add case carts

- 1. Select SIM Configuration in the Surgical Instrument Management menu.
- 2. Select Case Carts on the Configuration page.

The Add Case Carts page appears.

3. Consider the following fields.

| Start Company      | Select the company for the case carts that you want to add.                   |
|--------------------|-------------------------------------------------------------------------------|
| Start Location     | Select the location for the case carts that you want to add.                  |
| First Case Cart ID | Enter the number of the first case cart to be added.                          |
|                    | These numbers must be unique within the system.                               |
| Last Case Cart ID  | Enter the number of the last case cart to be added.                           |
|                    | These numbers must be unique within the system.                               |
| Total Case Carts   | The number of case carts to be added. This number is generated by the system. |

4. Click OK.

### **Adding List Values**

Use this procedure to add values for the Service, Sterilization, Color, or Group lists. These settings affect the values that appear in drop-down lists for tray lists, and categories for grouping items within trays.

#### STEPS To add list values

- 1. Select SIM Configuration in the Surgical Instrument Management menu.
- 2. Select List Values > Add on the Configuration page.

The Add Collection Value page appears.

3. Consider the following fields.

| Add Value | Enter the value that you want to add to the collection.   |
|-----------|-----------------------------------------------------------|
| То        | Select the collection to which you want to add the value. |

4. Click Add.

The Add Collection Value confirmation page appears.

5. Click OK.

### **Deleting List Values**

Use this procedure to delete values for the Service, Sterilization, Color, or Group lists. These settings affect the values that appear in drop-down lists for tray lists, and categories for grouping items within trays.

#### **STEPS** To delete list values

- 1. Select SIM Configuration in the Surgical Instrument Management menu.
- 2. Select List Values > Delete on the Configuration page.

The Delete Collection Value page appears.

3. Consider the following fields.

| Delete From | Select the collection from which you want to delete the value. |
|-------------|----------------------------------------------------------------|
| Value       | Select the value that you want to delete from the collection.  |

4. Click Add.

The Delete Collection Value confirmation page appears.

5. Click OK.

Use this procedure to add sterilization parameter names.

Sterilization parameter names are used to define the settings for sterilization equipment. Sterilization parameter names are combined with result formats and sterilization units of measures to create sterilization parameters.

#### **STEPS** To add parameter names

- 1. Select SIM Configuration in the Surgical Instrument Management menu.
- 2. Select Sterilization> Values on the Configuration page.

The Select Sterilization Value List page appears.

3. Click Parameter Names.

The Parameter Names page appears.

- 4. Click New Parameter Name.
- 5. Enter the parameter name in the text box.
- 6. Click Save.

### **Removing Parameter Names**

Use this procedure to remove sterilization parameter Names.

Sterilization parameter names are used to define the settings for sterilization equipment. Sterilization parameter names are combined with result formats and sterilization units of measures to create sterilization parameters.

#### **STEPS** To remove parameter names

- 1. Select SIM Configuration in the Surgical Instrument Management menu.
- 2. Select Sterilization> Values on the Configuration page.

The Select Sterilization Value List page appears.

3. Click Parameter Names.

The Parameter Names page appears.

4. Click the Remove icon next to the parameter name that you want to remove.

The Remove Parameter Confirmation popup window appears.

5. Click Continue.

The selected parameter is deleted.

### **Adding Test Names**

Use this procedure to add sterilization test names.

Sterilization test names are used to used to define the tests that are utilized for various sterilization processes. Sterilization test names are combined with result formats and sterilization units of measures to create sterilization parameters.

#### **STEPS** To add test names

- 1. Select SIM Configuration in the Surgical Instrument Management menu.
- 2. Select Sterilization> Values on the Configuration page.

The Select Sterilization Value List page appears.

3. Click Test Names.

The Test Names page appears.

- 4. Click New Test Name.
- 5. Enter the test name in the text box.
- 6. Click Save.

### **Removing Test Names**

Use this procedure to remove sterilization test names.

Sterilization test names are used to used to define the tests that are utilized for various sterilization processes. Sterilization test names are combined with result formats and sterilization units of measures to create sterilization parameters.

#### **STEPS** To remove test names

- 1. Select SIM Configuration in the Surgical Instrument Management menu.
- 2. Select Sterilization> Values on the Configuration page.

The Select Sterilization Value List page appears.

3. Click Test Names.

The Test Names page appears.

4. Click the Remove icon next to the test name that you want to remove.

The Remove Test Confirmation popup window appears.

5. Click Continue.

The selected test is deleted.

### Adding Units of Measure for Parameter/Test Results

Use this procedure to add sterilization units of measure (UOM) for sterilization parameter results or sterilization test results.

Sterilization UOMs describe the types of input value the system should expect for test results.

#### **STEPS** To add units of measure for parameter/test results

- 1. Select SIM Configuration in the Surgical Instrument Management menu.
- 2. Select Sterilization> Values on the Configuration page.

The Select Sterilization Value List page appears.

3. Click Units of Measure for Parameter/Test Results.

The Units of Measure page appears.

- 4. Click New Unit of Measure.
- 5. Enter the unit of measure name in the text box.
- 6. Click Save.

### **Removing Units of Measure for Parameter/Test Results**

Use this procedure to remove sterilization units of measure (UOM) for sterilization parameter results or sterilization test results.

Sterilization UOMs describe the types of input value the system should expect for test results.

#### **STEPS** To remove units of measure for parameter/test results

- 1. Select SIM Configuration in the Surgical Instrument Management menu.
- 2. Select Sterilization> Values on the Configuration page.

The Select Sterilization Value List page appears.

3. Click Units of Measure for Parameter/Test Results.

The Units of Measure page appears.

4. Click the Remove icon next to the unit of measure name that you want to remove.

The Remove UOM Confirmation popup window appears.

5. Click Continue.

The selected unit of measure is deleted.

## **Adding Sterilization Stages**

Use this procedure to add sterilization stages.

Sterilization stages describe the steps in a sterilization process.

#### **STEPS** To add sterilization stages

- 1. Select SIM Configuration in the Surgical Instrument Management menu.
- 2. Select Sterilization> Values on the Configuration page.

The Select Sterilization Value List page appears.

3. Click Sterilization Stages.

The Sterilization Stages page appears.

- 4. Click New Stages.
- 5. Enter the sterilization stage name in the text box.
- 6. Click Save.

### **Removing Sterilization Stages**

Use this procedure to remove sterilization stages.

Sterilization stages describe the steps in a sterilization process.

#### **STEPS** To remove sterilization stages

- 1. Select SIM Configuration in the Surgical Instrument Management menu.
- 2. Select Sterilization> Values on the Configuration page.

The Select Sterilization Value List page appears.

3. Click Sterilization Stages.

The Sterilization Stages page appears.

4. Click the Remove icon next to the sterilization stage name that you want to remove.

The Remove Stage Confirmation popup window appears.

5. Click Continue.

The selected sterilization stage is deleted.

### **Adding Sterilization Parameters/Tests**

Use this procedure to add a sterilization parameter or sterilization test.

Sterilization parameters and sterilization tests are used as the building blocks when creating sterilization processes.

A Sterilization parameter is a union of a sterilization parameter name, result format, and sterilization UOM. A sterilization test is a union of a sterilization test name, result format, and sterilization UOM.

#### **STEPS** To add sterilization parameters/tests

- 1. Select SIM Configuration in the Surgical Instrument Management menu.
- 2. Select Sterilization> Parameters/Tests on the Configuration page.

The Sterilization Parameters/Tests page appears.

- 3. Click New Parameter/Test.
- 4. Enter the parameter or test name in the text box.
- 5. Click Save.

### **Removing Sterilization Parameters/Tests**

Use this procedure to remove a sterilization parameter or sterilization test.

Sterilization parameters and sterilization tests are used as the building blocks when creating sterilization processes.

A Sterilization parameter is a union of a sterilization parameter name, result format, and sterilization UOM. A sterilization test is a union of a sterilization test name, result format, and sterilization UOM.

#### **STEPS** To remove sterilization parameters/tests

- 1. Select SIM Configuration in the Surgical Instrument Management menu.
- 2. Select Sterilization> Parameters/Tests on the Configuration page.

The Sterilization Parameters/Tests page appears.

3. Click the Remove icon next to the parameter or test name that you want to remove.

The Remove Sterilization Parameters/Tests Confirmation popup window appears.

4. Click Continue.

The selected parameter or test is deleted.

## **Adding Sterilization Processes**

Use this procedure to add a sterilization process.

A sterilization process groups together sterilization parameters and/or sterilization tests in sterilization stages and defines specific settings and/or expected results for each sterilization parameter or sterilization test.

#### **STEPS** To add sterilization processes

- 1. Select SIM Configuration in the Surgical Instrument Management menu.
- 2. Select Sterilization> Processes on the Configuration page.

The Sterilization Processes page appears.

3. Click New Sterilization Process.

The Create New Sterilization Process page appears.

- 4. Enter the process description in the text box.
- 5. Select a sterilization type for the process.
- 6. Select to Require Cycle Number on load, if it is cycle number is required.
- 7. Select a stage and click Add Stage to add stage to process.
- 8. Click Add Parameter/Test to add parameters or tests for the stage added in previous step.
- 9. Add another sterilization parameter/test, if desired.
- 10. Add another sterilization stage, if desired.
- 11. Consider the following fields.

| Expected Result          | Displays the planned conclusion of the sterilization process.     |
|--------------------------|-------------------------------------------------------------------|
| Display at Load<br>Setup | The display field to select for the process.                      |
| Comment                  | Displays any available supplementary information for the process. |

12. Click OK to return to the Sterilization Process page

## **Adding Sterilization Equipment**

Use this procedure to add each sterilization equipment used during sterilization.

#### **STEPS** To add sterilization equipment

- 1. Select SIM Configuration in the Surgical Instrument Management menu.
- 2. Select Sterilization> Equipment on the Configuration page.

The Sterilization Equipment page appears.

3. Click Configure New Sterilizer.

The Configure New Sterilizer page appears.

4. Consider the following fields.

| Sterilizer<br>Description | Enter a description for the new sterilizer.                                             |
|---------------------------|-----------------------------------------------------------------------------------------|
| Company                   | Select the company to which you want to add the sterilizer.                             |
| Location                  | Select the location where the sterilizer is installed.                                  |
| Sterilization Type        | Select the type of sterilization the new sterilizer uses.                               |
| Assign Processes          | Select desired processes and use the Assign >> button to assign them to the sterilizer. |

5. Click OK to return to the Sterilization Equipment page.

## **Tray Assembly Configuration**

Use this procedure to display the screen timer and to set the number of tray list columns to display on the count sheet.

#### **STEPS** To configure tray assemblies

- 1. Select SIM Configuration in the Surgical Instrument Management menu.
- 2. Select Tray Assembly on the Configuration page.

The Modify System Configuration Settings page appears.

3. Consider the following fields.

| Display Screen<br>Timer          | Select Yes to display the screen timer that will monitor the time it takes to assemble a tray. |
|----------------------------------|------------------------------------------------------------------------------------------------|
| Number of Count<br>Sheet Columns | Select the count sheet columns to use.                                                         |

4. Click Modify.

The Modify System Configuration Settings confirmation page appears.

5. Click OK.

**158** Chapter 12 Configuring Surgical Instrument Management

## **Documentation Conventions and Support**

### **Documentation Conventions**

This document uses specific text conventions and visual elements.

| This    | Represents                                                                                                    |
|---------|----------------------------------------------------------------------------------------------------|
| bold    | A key name or function key name. For example, <b>Shift</b> is a key name and <b>Help (F1)</b> is a function key name. |
|         | A value or command that you must type exactly as it appears.                                                          |
|         | A program or file name.                                                                                               |
| italics | A manual title or form name.                                                                                          |
|         | An emphasized word or phrase.                                                                                         |
|         | A placeholder for a user-defined value or variable.                                                                   |

### **Text Conventions**

### **Visual Elements**

**STOP** Information that you must know before you attempt the procedure or process.

**IMPORTANT** Important information that you must consider when you perform the procedure.

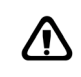

**CAUTION** Cautionary information about actions that involve a risk of possible damage to equipment, data, or software.

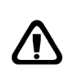

**WARNING** Warning information about actions that involve a risk of personal injury or irreversible destruction to the data or operating system.

### **Product Documentation**

Lawson offers the following product documentation:

- Online help
- User guides and manuals
- Release notes and installation instructions

Appendix A Documentation Conventions 159 and Support To find Lawson documentation, see the user interface or http:// support.lawson.com. To obtain a login password and ID for the Support site, see your organization's Lawson contact or your Lawson client manager.

### **Global Support Center**

Lawson Global Support Center (GSC) services are available to all Lawson customers who are on maintenance support for Lawson products. See the *Global Support Manual* for the following information:

- · What information to gather before you contact the GSC
- How to contact the GSC
- How the GSC processes your request
- · Which services are standard maintenance and which are billable

To find the *Global Support Manual*, see http://support.lawson.com. To obtain a login password and ID for the support web site, see your organization's Lawson contact or your Lawson client manager.

### **Documentation Contact**

We welcome your questions or suggestions about Lawson documentation. Please send comments to documentation@lawson.com.

## Index

## A

assemblies reprinting, 107 assembly ID defined, 94

## B

batches creating, 123

## С

case cart picking defined, 120 case carts adding, 149 Case Cart History report, 133, 142 Case Cart Picking Details report, 134 defined, 128 Instrument in Location report, 142 picking, 126 tracking report, 130 transferring, 125 web app, 145 transferring to decontamination, 122 companies adding, 31 adding from Procurement, 32 defined, 16 inactivating, 35 modifying, 33 printing, 34 viewing, 34

## D

decontamination defined, 120 transferring carts, 122

## Ε

exceptions defined, 94 recording overages, 100 viewing, 103

## G

groups adding, 29 defined, 16 defining, 29 modifying, 29 printing, 30 viewing, 30

## Η

handheld program launching, 121 handheld terminal defined, 120 hot trays defined, 88 managing, 91

instruments tracking report, 131 integration, 13 items adding, 45 bulk loading from Procurement, 51 defining, 44 groups, 18 inactivating, 55 Item Listing report, 137 management, 18 modifying, 48 printing, 53 searching for, 73 viewing, 53

# L

label printers mapping to workstations, 65 labels location, 42 sub-location, 44 list values adding, 150 deleting, 150 loaners assembling, 105 defined. 95 locations adding, 35 adding from Procurement, 37 defined, 17 defining, 35 inactivating, 41 management, 16 mapping printers to, 64 modifying, 38 printing, 40 printing labels, 42 viewing, 40 login, 21 logout, 21

## Μ

manufacturers adding, 56 defining, 56 inactivating, 59 management, 18 modifying, 57 printing, 58 viewing, 58 mapping printers and workstations, 65 printers to locations, 64

## Ρ

```
parameter names
adding, 151
removing, 151
peel packs
assembling, 104
defined, 68, 94
pick lists
defined, 120
```

printers adding, 59 deleting, 63 management, 19 mapping to locations, 64 mapping to workstations, 65 modifying, 61

## R

reports Case Cart History, 133 Case Cart Picking Details, 134 Case Cart Tracking, 130 Infection Control by Sterilization Load, 134 Instrument History, 142 Instrument in Location, 142 Instrument Tracking, 131 Item Listing, 137 Operator Activity, 140 Productivity, 141 Sterilization History, 135 Team Productivity, 147 Tray History, 135 Tray Inventory by Location, 137 Tray List by Service, 138 Tray List Comparison, 139 Tray Operations by Service, 139 Tray Tracking, 129 Trays on Hold, 136

## S

search results navigating, 22 sterilization equipment adding, 157 sterilization parameters adding, 155 removing, 155 sterilization processes adding, 156 sterilization stages adding, 154 removing, 154 sterilization tests adding, 155 removing, 155 sterilizer loads cancelling, 115 creating, 111, 124 defined, 110

Infection Control by Sterilization Load report, 134 managing, 111 modifying, 112 printing, 114 recording load results, 113 viewing, 114 sterilizer process definitions, 117 printing, 117 viewing, 117 sterilizers defined, 110 sub-locations adding, 43 defined, 17 defining, 43 inactivating, 44 printing labels, 44 Surgical Instrument Management defined, 11 process flow, 13

## Т

test names adding, 152 removing, 152 tray assembly adding assembly comments, 103 adding line notes, 103 configuring, 96, 157 defined, 94 removing damaged items, 102 replacing damaged items, 100 replacing missing items, 100 searching for items to substitute, 101 shorting missing items, 102 substituting damaged items, 100 tray list items removing, 85 replacing, 83 tray list values adding, 82 deleting, 82 tray lists adding, 69 cloning, 74

defined, 68 managing, 69 modifying, 77 printing, 80 searching for items to add, 73 Tray List by Service report, 138 Tray List Comparison report, 139 values, 82 viewing, 80 trays assembling, 97 assembling by scanning, 98 - 99 associating, 89 disassociating, 90 holding, 104 tracking report, 129 Tray History report, 135 Tray Inventory by Location report, 137 Tray Operations by Service report, 139 Trays on Hold report, 136

## U

units of measure adding, 153 removing, 153 users adding, 22 adding from Portal, 24 assigning location access, 23 assigning location defaults, 24 defined, 16 defining, 24 inactivating, 28 Lawson, 16 management, 16 modifying, 25 printing, 27 viewing, 27

## W

workstations mapping printers to, 65